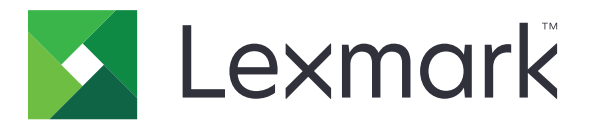

# Uvolnění tisku

Příručka správce

Listopad 2016

www.lexmark.com

# Obsah

| Přehled                                                                  | 4  |
|--------------------------------------------------------------------------|----|
| Kontrolní seznam připravenosti k nasazení                                | 5  |
| Konfigurace prostředí bez použití serveru a prostředí SaaS               | 7  |
| Nastavení služby Active Directory                                        | 7  |
| Instalace klientského softwaru pro operační systém Windows               | 8  |
| Instalace klientského softwaru pro operační systém Mac                   | 16 |
| Konfigurace nastavení zabezpečení tiskárny                               | 23 |
| Konfigurace místního prostředí                                           | 26 |
| Konfigurace aplikace Lexmark Management Console                          | 26 |
| Konfigurace služby Print Management Console                              | 27 |
| Konfigurace uvolnění tisku                                               | 34 |
| Otevření konfigurační stránky pro aplikaci                               | 34 |
| Přizpůsobení ikony aplikace                                              | 34 |
| Konfigurace umístění úloh                                                |    |
| Nastavení předvoleb aplikace                                             |    |
| Export nebo import konfiguračního souboru                                | 36 |
| Použití aplikace                                                         | 37 |
| Odesílání tiskových úloh                                                 | 37 |
| Odesílání tiskových úloh z počítače                                      | 37 |
| Odeslání tiskových úloh z webového portálu Lexmark Print Management SaaS | 37 |
| Správa tiskových úloh                                                    |    |
| Pomocí webového portálu Lexmark Print Management (LPM)                   |    |
| SaaS                                                                     |    |
| Zpřístupnění webového portálu Lexmark Print Management SaaS              |    |
| Zobrazení a správa tiskové fronty                                        |    |
| Odstranění tiskových úloh                                                | 40 |
| Přidání tiskových zástupců                                               | 40 |
| Změna výchozích nastavení tisku                                          |    |
| Vysvětlení kvót                                                          |    |
| Zobrazeni shrnuti ülohy                                                  | 41 |

| Vytváření osobních zpráv o úlohách      |    |
|-----------------------------------------|----|
| Vysvětlení vytvářených zpráv            | 42 |
| Řešení problémů                         | 44 |
| Chyba aplikace                          | 44 |
| Chyba licence                           | 45 |
| Řešení problémů v prostředí bez serveru | 45 |
| Řešení problémů v místním prostředí     |    |
| Řešení problémů v prostředí SaaS        |    |
| Poznámky                                |    |
| Rejstřík                                |    |

# Přehled

Uvolnění tisku je podnikové řešení pro správu tiskových úloh. Řešení zajišťuje funkci uvolnění tisku pro následující prostředí:

- Bez použití serveru Řešení využívající aplikaci Lexmark<sup>TM</sup> Print Management Client (LPMC). Uživatelé mohou zabezpečeně odesílat dokumenty do tiskárny, aniž by cesta vedla před tiskový server. Tiskové úlohy se uloží a uvolní se z tiskárny nakonfigurované pro funkci Uvolnění tisku.
- Místní Řešení, které umožňuje uživatelům tisknout dokumenty z pracovní stanice do centrální tiskové fronty. Tiskové úlohy odesílané z počítače nebo z webového nástroje jsou pozdrženy do doby, než je uživatel vytiskne nebo odstraní.

Řešení zahrnuje webový nástroj označovaný jako služba Print Management Console, který umožňuje správu a monitorování řešení. Z této konzole můžete provést následující:

- Zobrazit a spravovat aktuální tiskové úlohy ve frontě Uvolnění tisku.
- Zobrazit a spravovat zástupce uživatelů, kde mají uživatelé povolení uvolnit tisk v zastoupení daného uživatele.
- Aplikace SaaS (Software as a Service neboli software jako služba) Řešení na bázi cloudu, které umožňuje uživatelům odesílat dokumenty do tiskové fronty v cloudu. Uživatelé mohou také tisknout dokumenty přímo z počítače nebo přidávat soubory z počítače do webového portálu Lexmark Print Management SaaS.

Řešení spolupracuje s následujícími aplikacemi z rámce Embedded Solutions Framework:

- uvolnění tisku
- **Ověření kartou** Aplikace, která zabezpečuje přístup k tiskárně pomocí čtečky karet. Když uživatelé při vstupu předloží svůj odznak, ověří se jejich přihlašovací údaje pomocí některé z těchto možností:
  - Hlavní tiskárna
  - LDAP
  - Servery Lexmark Document Distributor (LDD)
  - Poskytovatelé služby identit

Poznámka: Další informace naleznete v Příručce správce Ověření kartou.

Tento dokument poskytuje pokyny pro konfiguraci a použití aplikace a pro řešení problémů s aplikací.

## Kontrolní seznam připravenosti k nasazení

Ujistěte se, že jsou ve vašem klientském počítači nainstalovány následující položky:

|  | Microsoft <sup>®</sup> | .NET | Framewo | rk 4.0 | (plná | verze | nebo | novější |
|--|------------------------|------|---------|--------|-------|-------|------|---------|
|--|------------------------|------|---------|--------|-------|-------|------|---------|

Lexmark Universal Print Driver (UPD) v2.7 nebo novější

#### Active Directory<sup>®</sup> pro možnost bez serveru

Zkontrolujte následující body:

|  | Vybrali jste | e možnost 🖌 | Active Directo | <b>ry</b> na l | konfigura | ční stránce | aplikace. |
|--|--------------|-------------|----------------|----------------|-----------|-------------|-----------|
|--|--------------|-------------|----------------|----------------|-----------|-------------|-----------|

□ V počítači je nainstalována aplikace LPMC.

| ry. |
|-----|
|     |

**Poznámka:** Při konfiguraci nastavení Ověření kartou nezapomeňte uvést atribut Active Directory do pole Informace o uživateli v části LDAP. Další informace naleznete v *Příručce správce Ověření kartou.* 

Máte sféru.

| Máte uživatelské jméno a hes | lo pro účet služby. |
|------------------------------|---------------------|
| 5                            |                     |

Máte číslo portu SSL.

Máte číslo portu HTTP.

Pro konfiguraci metody Kerberos máte tyto informace:

**Poznámka:** Chcete-li načítat úlohy prostřednictvím služby Active Directory, nakonfigurujte zabezpečení Kerberos své tiskárny.

- Adresa KDC
- Port KDC
- □ Sféra

#### Webový server pro možnost bez serveru

Zkontrolujte následující body:

- Vybrali jste možnost **Webový server** na konfigurační stránce aplikace.
- □ V počítači je nainstalována aplikace LPMC.
- □ Máte adresu webového serveru.
- Máte číslo portu SSL.

Máte číslo portu HTTP.

#### Místní prostředí

Zkontrolujte následující body:

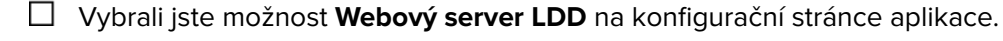

Máte adresu webového serveru LDD.

Máte přístup k následujícím webovým nástrojům:

- Lexmark Management Console (LMC)
- Služba Print Management Console

**Poznámka:** Další informace o instalaci a konfiguraci místního prostředí naleznete v *Návodu pro správce aplikace Lexmark Document Distributor*.

#### Prostředí SaaS

Zkontrolujte následující body:

Vybrali jste možnost **Server pro uvolnění a sledování LPM SaaS** na konfigurační stránce aplikace.

V počítači je nainstalována aplikace LPMC a odesíláte tiskové úlohy prostřednictvím počítače.

Máte adresu serveru pro uvolnění a sledování.

V Ověření kartou je nakonfigurováno ověření kartou služby identit.

**Poznámka:** Další informace o instalaci a konfiguraci služby identit a naleznete v *Příručce správce Ověření kartou*.

# Konfigurace prostředí bez použití serveru a prostředí SaaS

### Nastavení služby Active Directory

Active Directory<sup>®</sup> je adresářová služba pro správu uživatelských dat, zabezpečení, klientů a tiskových úloh. Aplikace LPMC využívá službu Active Directory ke sledování všech pracovních stanic, kde může mít konkrétní uživatel tiskové úlohy připravené k uvolnění.

Každý uživatel má sadu atributů nebo vlastností, které se uchovávají na serveru Active Directory. Tyto informace jsou přístupné v serverech řadiče domény.

**Poznámka:** Nastavení služby Active Directory a její konfigurace replikace dat může zpozdit dostupnost úloh pro uvolnění na tiskárně. Toto zpoždění lze minimalizovat zkrácením intervalu replikace.

# Udělení oprávnění službě Active Directory pro přístup ke specifickým atributům uživatelů

- 1 Na serveru Active Directory otevřete Průvodce delegováním kontroly.
- 2 Přidejte skupinu uživatelů, kteří chtějí k atributu přistupovat, a poté klepněte na tlačítko OK > Další.
- 3 Vytvořte vlastní úlohy pro delegování a poté vyberte ze seznamu možnost Objekty uživatele.
- 4 Vyberte možnost Property-specific, Read otherLoginWorkstations a Write otherLoginWorkstations.
- **5** Postupujte podle pokynů na obrazovce počítače.

### Vytvoření atributů uživatele pro schéma Active Directory

Služba Active Directory vám ve výchozím nastavení ponechá některé informace o uživateli domény. Některé se mohou používat v systému, například uživatelské jméno, popis a čas posledního přihlášení.

Správci musejí zkontrolovat atributy, které se v aktuální konfiguraci sítě nepoužívají.

1 Otevřete klíč registru a upravte jej tak, aby umožnil manipulaci s atributy.

Poznámka: Pokud klíč registru neexistuje, vytvořte jej ručně.

- 2 Nainstalujte modul snap-in schématu Active Directory.
- **3** Přidejte schéma do konzole.
  - a Do příkazového řádku napište mmc.
  - **b** Ze seznamu modulů snap-in vyberte možnost **Schéma Active Directory** a poté je přidejte.
- 4 Otevřete správce modulu snap-in schématu Active Directory.
- 5 Pravým tlačítkem myši klepněte na možnost Atributy a poté klepněte na možnost Vytvořit atribut.

Poznámka: Pokud není nastavení k dispozici, restartujte server.

- 6 Potvrďte změny.
- 7 V dialogovém okně Vytvořit nový atribut zadejte požadované informace.

- 8 Přidejte nový atribut do příslušné třídy schémat.
  - a Rozbalte nabídku Třídy.
  - **b** Pravým tlačítkem myši klepněte na možnost **uživatel** a poté klepněte na možnost **Vlastnosti**.
  - c Na kartě Atributy klepněte na tlačítko Přidat.
  - d vyberte nový atribut ze seznamu.
  - e Použijte změny.

### Instalace klientského softwaru pro operační systém Windows

Než začnete, zkontrolujte následující body:

- Microsoft .NET Framework 4.0 (plná verze) nebo novější
- Je nainstalován doporučený ovladač tiskárny.
- Je spuštěna služba Active Directory.
- Počítač, do kterého jste nainstalovali aplikaci LPMC, je zapsán jako doména Active Directory.
- Správce je přihlášen k doméně Active Directory a jsou mu přidělena práva oprávnění správce pro přístup k doméně.

### Instalace aplikace Lexmark Print Management Client

LPMC (Lexmark Print Management Client neboli klient pro správu tisku Lexmark) je softwarový balíček nasazovaný v klientských systémech v doméně za účelem zajištění bezpečného uvolňování tiskových úloh. Aplikace LPMC zachycuje tiskové úlohy z tiskové zařazovací služby a v případě potřeby je šifruje. Tiskové úlohy se ukládají v počítači do doby, než se uvolní v tiskárně s povolenou funkcí Uvolnění tisku.

- 1 Získejte instalační balíček aplikace LPMC a uložte jej na dočasný místní disk.
- 2 Zkopírujte konfigurační soubor do složky, kam jste uložili instalační balíček, a poté jej v případě potřeby upravte. Další informace najdete v části <u>"Popis konfiguračního souboru pro operační systém Windows" na</u> <u>straně 9</u>.
- **3** Instalujte balíček jedním z těchto způsobů:
  - Ve složce, do níž jste uložili balíček, dvakrát klepněte na balíček MSI.
  - Do příkazového řádku napište msiexec /i lpmc.msi.
- 4 Postupujte podle pokynů na obrazovce počítače.
- 5 Po dokončení instalace proveďte tyto kroky:

#### Zkontrolujte, zda je aplikace LPMC nainstalována

- a Přejděte do složky s programy a funkcemi vašeho operačního systému.
- b Hledejte položku Lexmark Print Management Client.

#### Zkontrolujte, zda jsou nainstalovány a spuštěny všechny potřebné služby

- a Do příkazového řádku napište services.msc.
- **b** Zkontrolujte, zda jsou spuštěny následující služby:
  - Služba Zachycení tisku Lexmark
  - Služba Uvolnění tisku Lexmark
- 6 Přiřaďte doporučený ovladač tisku portu tiskárny LPMC. Další informace naleznete v části <u>"Instalace ovladače tisku a vytvoření tiskové úlohy" na straně 15</u> nebo se obraťte na správce systému.

#### Poznámky:

- Spustitelné soubory se ukládají do složky Program Files.
- Konfigurační soubor, soubor protokolu a dočasná zpráva o sledování odstraněných úloh se ukládají do složky "%allusersprofile%\LPMC".
- Ve výchozím nastavení se vytvoří port tiskárny LPMC 9167 a adresa IP 127.0.0.1. Správci mohou číslo portu před instalací změnit.

### Práce s certifikáty SSL

Aplikace LPMC funguje jako zabezpečený server, který přijímá a vytváří připojení prostřednictvím protokolu HTTPS. Aplikace LPMC umožňuje šifrování dat, které lze připojit k normální síti. Aby mohla aplikace LPMC přijímat připojení SSL, zajistí si certifikát pro ověření identity serveru; slouží také jako základ šifrování.

Každý certifikát specifikuje subjekt, který daný certifikát identifikuje. Například pracovní stanice, kde je spuštěna aplikace LPMC, může být definována jako "jméno-pracovní-stanice", jako je například **Jiří-PCXP** nebo lze použít obecnější označení, například **localhost**. Vyhrazený název **localhost** představuje alias pro síťovou adresu 127.0.0.1.

Když se vytvoří certifikát. přidá se do pracovní stanice a zpřístupní se všem uživatelům, kteří se přihlásí k počítači. Aplikace LPMC rovněž naváže certifikát k příslušnému síťovému připojení a používá port, který je definován v konfiguračním souboru.

Pokud se nakonfigurovaný port po instalaci změní. aplikace LPMC nedokáže vytvořit připojení SSL. Chcete-li znovu vytvořit připojení pomocí protokolu SSL, znovu nainstalujte aplikaci LPMC nebo ručně navažte certifikát k novému číslu portu.

Poznámka: K vytvoření a navázání certifikátu dochází během procesu instalace aplikace LPMC.

### Popis konfiguračního souboru pro operační systém Windows

#### Zapisovací program

| Nastavení      | Výchozí hodnota              | Popis                                                                                 |
|----------------|------------------------------|---------------------------------------------------------------------------------------|
| LogFilePath    | c:\ProgramData\LPMC\lpmc.log | Cesta, kde jsou uloženy soubory protokolu.                                            |
| LoggingEnabled | nepravda                     | V případě nastavení na hodnotu <b>pravda</b> jsou události aplikace LPMC zaznamenány. |

### LPMServerlessADSettings

### CaptureSettings

| Nastavení                   | Výchozí<br>hodnota | Popis                                                                                                    |
|-----------------------------|--------------------|----------------------------------------------------------------------------------------------------|
| LoopbackPort                | 9167               | Port, který komunikuje se službou zachycení ohledně příchozích tiskových úloh.<br>Chcete-li použít jiný port, změňte port, který využívá tisková fronta.                                                                                                    |
| PrintJobFileName-<br>Format | %d_%i.prn          | Formát názvu souboru, který služba zachycení využívá k ukládání tiskových<br>úloh. <b>%d</b> je čas vytištění tiskové úlohy a <b>%i</b> je aktuální počet položek.<br>Do názvu souboru můžete vybrat následující hodnoty:<br><b>%u</b> – Uživatelské jméno<br><b>%pd</b> – Název ovladače tisku<br><b>%pq</b> – Název tiskové fronty |

### ClientSettings

| Nastavení             | Výchozí hodnota | Popis                                                                                        |
|-----------------------|-----------------|----------------------------------------------------------------------------------------------|
| PrintAndKeepLifespan  | 48              | Počet hodin předtím, než aplikace LPMC odstraní úlohu po vytištění.                          |
| UnprintedJobsLifespan | 48              | Počet hodin předtím, než aplikace LPMC odstraní úlohu, která není uvolněna v tiskové frontě. |

### ReleaseSettings

| Nastavení       | Výchozí hodnota | Popis                                   |
|-----------------|-----------------|-----------------------------------------|
| EsfListenerPort | 9443            | Port, kde je úloha uvolněna z tiskárny. |

### ServerSettings

| Nastavení                   | Výchozí hodnota             | Popis                                                                                     |
|-----------------------------|-----------------------------|-------------------------------------------------------------------------------------------|
| ActiveDirectoryUserProperty | otherLoginWorksta-<br>tions | Atribut Active Directory používaný aplikací LPMC k ukládání a<br>načítání dat.            |
| ServiceAccountUserName      | -                           | Jméno uživatele určené jako účet služby. Správce tato nastavení nastavuje před nasazením. |

### **ADWriteSettings**

| Nastavení          | Výchozí<br>hodnota | Popis                                                                                                    |
|--------------------|--------------------|----------------------------------------------------------------------------------------------------|
| ADWri-<br>teOption | AtPrintTime        | Určuje, kdy aplikace LPMC zapíše adresu IP pracovní stanice na server Active Directory.<br>Můžete použít následující hodnoty:                                                                                                    |
|                    |                    | <ul> <li>AtStartup – Adresa IP pracovní stanice se zapíše pouze při spuštění aplikace LPMC.<br/>Odstraní se, jakmile se pracovní stanice vypne nebo přejde do režimu úspory energie.</li> </ul>                                                                                                    |
|                    |                    | <ul> <li>AtPrintTime – Adresa IP pracovní stanice se zapíše pouze při vytištění úlohy. Odstraní<br/>se, když uživatel již nemá pozdržené žádné další úlohy na pracovní stanici, když se<br/>pracovní stanice vypne nebo přejde do režimu úspory energie. Je-li při spuštění aplikace<br/>LPMC zjištěna uložená úloha, adresa IP pracovní stanice se zapíše okamžitě.</li> </ul> |
|                    |                    | <ul> <li>AtStartupAndPrintTime – Adresa IP pracovní stanice se zapíše při spuštění aplikace<br/>LPMC a při vytištění úlohy. Neodstraní se, když uživatel již nemá pozdržené žádné další<br/>úlohy na pracovní stanici. Odstraní se, jakmile se pracovní stanice vypne nebo přejde do<br/>režimu úspory energie.</li> </ul>                                                      |

### **LPMServerlessSettings**

### CaptureSettings

| Nastavení                   | Výchozí<br>hodnota | Popis                                                                                                    |
|-----------------------------|--------------------|----------------------------------------------------------------------------------------------------|
| LoopbackPort                | 9167               | Port, který komunikuje se službou zachycení ohledně příchozích tiskových úloh.<br>Chcete-li použít jiný port, změňte port, který využívá tisková fronta.                                                                                                    |
| PrintJobFileName-<br>Format | %d_%i.prn          | Formát názvu souboru, který služba zachycení využívá k ukládání tiskových<br>úloh. % <b>d</b> je čas vytištění tiskové úlohy a % <b>i</b> je aktuální počet položek.<br>Do názvu souboru můžete vybrat následující hodnoty:<br>% <b>u</b> – Uživatelské jméno<br>% <b>pd</b> – Název ovladače tisku<br>% <b>pq</b> – Název tiskové fronty |

### ClientSettings

| Nastavení             | Výchozí hodnota | Popis                                                                                        |
|-----------------------|-----------------|----------------------------------------------------------------------------------------------|
| PrintAndKeepLifespan  | 48              | Počet hodin předtím, než aplikace LPMC odstraní úlohu po vytištění.                          |
| UnprintedJobsLifespan | 48              | Počet hodin předtím, než aplikace LPMC odstraní úlohu, která není uvolněna v tiskové frontě. |

### ReleaseSettings

| Nastavení       | Výchozí hodnota | Popis                                   |
|-----------------|-----------------|-----------------------------------------|
| EsfListenerPort | 9443            | Port, kde je úloha uvolněna z tiskárny. |

### ServerSettings

| Nastavení  | Výchozí hodnota                 | Popis                                    |
|------------|---------------------------------|------------------------------------------|
| ServerIP   | api.iss.lexmark.com/lpm-gateway | Adresa serveru pro uvolnění a sledování. |
| ServerPort | 443                             | Port, kde je úloha uvolněna z tiskárny.  |

### ServerAPISettings

| Nastavení                | Výchozí hodnota     | Popis                                                                    |
|--------------------------|---------------------|--------------------------------------------------------------------------|
| APIVersion               | 2.0                 | Verze použitého aplikačního programovacího rozhraní (API).               |
| <b>IDPServerSettings</b> | idp.iss.lexmark.com | Adresa poskytovatele služeb identit, která slouží k ověřování uživatelů. |
| ServerIP                 | 443                 | Port, kde je úloha uvolněna z tiskárny.                                  |
| ServerPort               |                     |                                                                          |

### **LPMServerSettings**

### CaptureSettings

| Nastavení                   | Výchozí<br>hodnota | Popis                                                                                                    |
|-----------------------------|--------------------|----------------------------------------------------------------------------------------------------|
| LoopbackPort                | 9168               | Port, který komunikuje se službou zachycení ohledně příchozích tiskových úloh.<br>Chcete-li použít jiný port, změňte port, který využívá tisková fronta.                                                                                                    |
| PrintJobFileName-<br>Format | %d_%i.prn          | Formát názvu souboru, který služba zachycení využívá k ukládání tiskových<br>úloh. <b>%d</b> je čas vytištění tiskové úlohy a <b>%i</b> je aktuální počet položek.<br>Do názvu souboru můžete vybrat následující hodnoty:<br><b>%u</b> – Uživatelské jméno<br><b>%pd</b> – Název ovladače tisku<br><b>%pq</b> – Název tiskové fronty |

### ServerSettings

| Nastavení  | Výchozí hodnota         | Popis                                                                                                    |
|------------|-------------------------|----------------------------------------------------------------------------------------------------|
| ServerIP   | lsp.lexmark.com/lexmark | Adresa serveru aplikace SaaS pro uvolnění a sledování.                                                                                                    |
|            |                         | Zadejte <b>https://lsp.lexmark.com/<companyid></companyid></b> , kde <b><companyid></companyid></b> je jedinečný název nebo ID přidělené dané společnosti. |
| ServerPort | 443                     | Port, kde je úloha uvolněna z tiskárny.                                                                                                    |

### **IDPServerSettings**

| Nastavení  | Výchozí hodnota     | Popis                                                                    |
|------------|---------------------|--------------------------------------------------------------------------|
| ServerIP   | idp.iss.lexmark.com | Adresa poskytovatele služeb identit, která slouží k ověřování uživatelů. |
| ServerPort | 443                 | Port, kde je úloha uvolněna z tiskárny.                                  |

### DeleteJobTrackerSettings

| Nastavení       | Výchozí hodnota | Popis                                                                                                    |
|-----------------|-----------------|----------------------------------------------------------------------------------------------------|
| TrackDeletedJob | pravda          | V případě nastavení na hodnotu <b>nepravda</b> nejsou sledovány odstraněné úlohy.                                                                                                    |
| SendImmediately | pravda          | V případě nastavení na hodnotu <b>nepravda</b> odešle aplikace LPMC data odstra-<br>něných úloh pomocí režimu IntervalMode.                                                                                                    |
| IntervalMode    | Každý den       | Odeslání dat odstraněných úloh po zadaném časovém intervalu. Interval Ize<br>nastavit v minutách, hodinách, dnech nebo týdnech. Je-li povolena položka Inter-<br>valMode, data odstraněných úloh se dočasně ukládají na disku c:\ <b>ProgramData</b><br>\ <b>LPMC\DJTReport.xml</b> . Po uplynutí nastaveného intervalu se data odstraněných<br>úloh odešlou na server pro zprávy a soubor DJTReport.xml se odstraní. |

| Nastavení                                             | Výchozí hodnota                    | Popis                                                                                                    |
|-------------------------------------------------------|------------------------------------|----------------------------------------------------------------------------------------------------|
| SendInterval<br>Minuty<br>Každou bodinu               | 1200                               | Zadejte, kdy se mají data odstraněných úloh odeslat na server pro zprávy.<br>Minuty–Nastavte jakoukoli hodnotu rovnou nebo větší než 1.                      |
| Každý den<br>Každý týden                              |                                    | den na základě nastavené hodiny. Můžete nastavit více instancí nastavení<br><b>Denně</b> . Toto nastavení několikrát denně spouští sledování smazaných úloh. |
| Den                                                   |                                    | Týdně—Sestává z hodnot den a hodina.                                                                                                    |
| Hodina                                                |                                    | Den—Nastavte jakoukoli hodnotu od 1 do 7, kde 1 je neděle a 7 je sobota.                                                                                     |
|                                                       |                                    | Hodina—Nastavte hodnotu ve formátu HHMM, kde interval probíhá na základě nastavené hodiny.                                                                   |
|                                                       |                                    | Nastavení <b>Den</b> a <b>Hodina</b> mohou mít více instancí.                                                                                                |
| ServerSettings<br>ServerIP<br>ServerPort<br>ServerSSL | 10.194.107.109<br>9780<br>nepravda | Obsahuje informace o serveru pro zprávy, kam se ukládají data odstraněných<br>úloh.                                                                          |
| OtherSettings<br>SiteName                             | _                                  | Další informace o datech odstraněných úloh.<br><b>SiteName</b> —Název stránky, ze které byl úkol odeslán.                                                    |

### LateBindingSettings

| Nastavení               | Výchozí<br>hodnota | Popis                                                                                                    |  |
|-------------------------|--------------------|----------------------------------------------------------------------------------------------------|--|
| LateBindingE-<br>nabled | nepravda           | V případě nastavení na hodnotu <b>pravda</b> lze upravit nastavení položek Barevně,<br>Oboustranné, Svorky, Děrování a Počet kopií na ovládacím panelu tiskárny. |  |
|                         |                    | Poznámky:                                                                                                    |  |
|                         |                    | <ul> <li>Toto nastavení nemusí být dostupné v závislosti na verzi aplikace LPMC. Další<br/>informace naleznete v souboru Readme.</li> </ul>                      |  |
|                         |                    | <ul> <li>Toto nastavení platí pouze pro tiskové úlohy odeslané z prostředí bez serveru.</li> </ul>                                                               |  |
|                         |                    | <ul> <li>Abyste mohli použít toto nastavení, připevněte k tiskárně dokončovací jednotku.</li> </ul>                                                              |  |

### DeleteEmptyUserFolders

| Nastavení                   | Výchozí hodnota | Popis                                                                                                    |
|-----------------------------|-----------------|----------------------------------------------------------------------------------------------------|
| DeleteEmptyUser-<br>Folders | nepravda        | V případě nastavení na hodnotu <b>pravda</b> budou Uživatelské složky bez<br>tiskových úloh a platných Tokenů uživatele automaticky odstraněny. |

### Vzorový konfigurační soubor pro operační systém Windows

```
<ClientSettings>
       <PrintAndKeepLifespan>48</PrintAndKeepLifespan>
       <UnprintedJobsLifespan>48</UnprintedJobsLifespan>
     </ClientSettings>
     <ReleaseSettings>
        <EsfListenerPort>9443</EsfListenerPort>
      </ReleaseSettings>
     <ServerSettings>
       <ActiveDirectoryUserProperty>otherLoginWorkstations</ActiveDirectoryUserProperty>
       <ServiceAccountUsername></ServiceAccountUsername>
     </ServerSettings>
      <ADWriteSettings>
        <ADWriteOption>AtPrintTime</ADWriteOption>
      </ADWriteSettings>
  </LPMServerlessADSettings>
<LPMServerlessSettings>
     <CaptureSettings>
        <LoopbackPort>9167</LoopbackPort>
        <PrintJobFileNameFormat>%d_%i.prn</PrintJobFileNameFormat>
      </CaptureSettings>
     <ClientSettings>
       <PrintAndKeepLifespan>48</PrintAndKeepLifespan>
        <UnprintedJobsLifespan>48</UnprintedJobsLifespan>
     </ClientSettings>
     <ReleaseSettings>
        <EsfListenerPort>9443</EsfListenerPort>
      </ReleaseSettings>
      <ServerSettings>
       <ServerIP>api.iss.lexmark.com/lpm-gateway</ServerIP>
        <ServerPort>443</ServerPort>
     </ServerSettings>
     <ServerAPISettings>
        <APIVersion>2.0</APIVersion>
        <IDPServerSettings>
            <ServerIP>idp.iss.lexmark.com</ServerIP>
            <ServerPort>443</ServerPort>
        </IDPServerSettings>
     </ServerAPISettings>
 </LPMServerlessSettings>
  <LPMServerSettings>
    <CaptureSettings>
        <LoopbackPort>9168</LoopbackPort>
        <PrintJobFileNameFormat>%d_%i.prn</PrintJobFileNameFormat>
    </CaptureSettings>
    <ClientSettings>
     </ClientSettings>
     <ServerSettings>
       <ServerIP>lsp.lexmark.com/lexmark</ServerIP>
        <ServerPort>443</ServerPort>
     </ServerSettings>
     <IDPServerSettings>
      <ServerIP>idp.iss.lexmark.com</ServerIP>
        <ServerPort>443</ServerPort>
     </IDPServerSettings>
 </LPMServerSettings>
 <DeleteJobTrackerSettings>
   <TrackDeletedJob>true</TrackDeletedJob>
   <SendImmediately>true</SendImmediately>
   <IntervalMode>minutes</IntervalMode>
   <SendInterval>
        <Minutes>5</Minutes>
```

```
<Daily>1200</Daily>
        <Daily>2300</Daily>
        <Weekly>
            <Day>2</Day>
            <Day>3</Day>
            <Day>4</Day>
            <Day>5</Day>
            <Day>6</Day>
            <Hour>1000</Hour>
            <Hour>1500</Hour>
        </Weekly>
    </SendInterval>
    <ServerSettings>
        <ServerIP>0.0.0.0</ServerIP>
        <ServerPort>9780</ServerPort>
        <ServerSSL>false</ServerSSL>
    </ServerSettings>
    <OtherSettings>
        <SiteName></SiteName>
    </OtherSettings>
  </DeleteJobTrackerSettings>
  <LateBindingSettings>
    <LateBindingEnabled>false</LateBindingEnabled>
  </LateBindingSettings>
  <DeleteEmptyUserFolders>false</DeleteEmptyUserFolders>
</Configuration>
```

### Instalace ovladače tisku a vytvoření tiskové úlohy

Dejte pozor, abyste stáhli ovladač PCL® XL nebo UPD pro svůj operační systém.

- 1 Spusťte instalační soubor z počítače.
  - a Vyberte možnost Rozbalit a poté zrušte zaškrtnutí položky Spustit instalační software.
  - **b** Zkopírujte cestu k souborům UPD.

Poznámka: Chcete-li cestu změnit, procházejte složku tam, kam chcete uložit soubory UPD.

- c Klepněte na možnost Instalovat a postupujte podle pokynů na obrazovce.
- 2 Otevřete složku Tiskárny a poté klepněte na možnost Přidat tiskárnu.
- 3 V dialogovém okně Průvodce přidáním tiskárny vyberte možnost Použít stávající port.
- 4 Vyberte port tiskárny LPMC v seznamu a klepněte na tlačítko Další.
- 5 Po zobrazení výzvy k instalaci softwaru vyberte možnost Je k dispozici disk.
- **6** Do pole "Copy manufacturer's files from" (Kopírovat soubory výrobce z) vložte umístění souborů UPD nebo vyhledejte soubor INF ovladače.
- 7 Klepněte na tlačítko OK > Další.
- 8 V seznamu vyberte možnost Lexmark Universal v2 PS3 a klepněte na tlačítko Další.
- **9** Zadejte popisný název tiskové fronty, vyberte, zda se má nová tisková fronta používat jako výchozí, a poté sdílejte tiskárnu.
- 10 Klepněte na tlačítko Dokončit.

### Instalace klientského softwaru pro operační systém Mac

### Připojení domény Active Directory

### Přidání domény Active Directory do seznamu DNS serverů

- 1 V počítači přejděte na možnost System Preferences (Předvolby systému) a poté klepněte na Network (Síť).
- 2 Vyberte síť a klepněte na tlačítko Advanced (Rozšířené).
- 3 Klepněte na tlačítko DNS a poté v sekci DNS serverů klepněte na položku + a poté zadejte adresu IP domény Active Directory.
- 4 V části Search Domains (Hledat v doménách) klepněte na + a poté zadejte jméno domény Active Directory.
- 5 Klepněte na tlačítko OK.
- 6 V okně Network (Sítě) klepněte na položku Použít.

### Připojení domény Active Directory

1 V počítači přejděte na možnost System Preferences (Předvolby systému) a klepněte na Users & Groups (Uživatelé a skupiny).

**Poznámka:** Pokud jsou nastavení nedostupná, klepněte na tlačítko zámku. K odemčení nastavení je potřeba účet správce.

- 2 Klepněte na Login Options (Volby přihlášení), a poté v části Network Account Server klepněte na Join (Připojit).
- 3 Nakonfigurujte síťové nastavení.
  - Server—Adresa řadiče domény Active Directory
  - Client Computer ID—Jméno klientského počítače
  - AD Admin User—Název účtu přidruženého k doméně Active Directory
  - AD Admin Password—Heslo účtu přidruženého k doméně Active Directory
- 4 Klepněte na tlačítko OK.
- **5** Odhlaste se z počítače a poté se znovu přihlaste uživatelským jménem a heslem přidruženým k doméně Active Directory.

### Instalace ovladače tiskárny

Poznámka: Před instalací aplikace LPMC doporučujeme nainstalovat ovladač Lexmark Mac UPD.

- 1 Spusťte instalační soubor z počítače.
- 2 Vyberte možnost Rozbalit a poté zrušte zaškrtnutí položky Spustit instalační software.
- 3 Zkopírujte cestu k souborům UPD.

Poznámka: Chcete-li cestu změnit, procházejte složku tam, kam chcete uložit soubory UPD.

**4** Klepněte na možnost **Instalovat** a postupujte podle pokynů na obrazovce počítače.

### Instalace aplikace Lexmark Print Management Client

Pro systém Mac je aplikace LPMC distribuována jako jednotný soubor PKG.

- 1 Zkopírujte konfigurační soubor do složky, kam jste uložili instalační balíček, a poté jej v případě potřeby upravte. Další informace najdete v části <u>"Popis konfiguračního souboru pro operační systém Mac" na</u> <u>straně 17</u>.
- 2 Nainstalujte balíček. Postupujte jedním z následujících způsobů:
  - Dvakrát klepněte na soubor PKG.
  - V Terminálu spusťte soubor install.sh.
- **3** Postupujte podle pokynů na obrazovce počítače.
- 4 Po dokončení instalace zkontrolujte v Monitoru aktivit, zda jsou spuštěny nezbytné služby.
  - LPMCapture—Služba Zachycení tisku Lexmark
  - LPMRelease—Služba Uvolnění tisku Lexmark
  - LPMDeleteJobTracker—Služba sledování smazaných úkolů LPM
  - LPMApp—Aplikace na pozadí na úrovni uživatele LPM

**Poznámka:** Po instalaci jsou spustitelné soubory, konfigurační soubor.xml a certifikáty SSL uloženy ve složce "/Library/Lexmark/LPMC". Soubor protokolu je ve výchozím nastavení uložen ve složce "/var/tmp" jako lpmc.log.

### Popis konfiguračního souboru pro operační systém Mac

#### Zapisovací program

| Nastavení      | Výchozí hodnota   | Popis                                                                                                    |
|----------------|-------------------|----------------------------------------------------------------------------------------------------|
| LogFilePath    | /var/tmp/lpmc.log | Cesta, kde jsou uloženy soubory protokolu.                                                                                                    |
| LoggingEnabled | nepravda          | <ul> <li>V případě nastavení na hodnotu pravda jsou události aplikace LPMC zazna-<br/>menány.</li> <li>V případě nastavení na hodnotu ladění se zaznamenává více informací.</li> </ul> |

### **LPMS**erverlessADSettings

#### CaptureSettings

| Nastavení                   | Výchozí<br>hodnota | Popis                                                                                                    |
|-----------------------------|--------------------|----------------------------------------------------------------------------------------------------|
| LoopbackPort                | 9167               | Port, který komunikuje se službou zachycení ohledně příchozích tiskových úloh.<br>Chcete-li použít jiný port, změňte port, který využívá tisková fronta.                                                                                                    |
| PrintJobFileName-<br>Format | %d_%i.prn          | Formát názvu souboru, který služba zachycení využívá k ukládání tiskových<br>úloh. % <b>d</b> je čas vytištění tiskové úlohy a % <b>i</b> je aktuální počet položek.<br>Do názvu souboru můžete vybrat následující hodnoty:<br>% <b>u</b> – Uživatelské jméno<br>% <b>pd</b> – Název ovladače tisku<br>% <b>pq</b> – Název tiskové fronty |

### ClientSettings

| Nastavení             | Výchozí hodnota | Popis                                                                                        |
|-----------------------|-----------------|----------------------------------------------------------------------------------------------|
| PrintAndKeepLifespan  | 48              | Počet hodin předtím, než aplikace LPMC odstraní úlohu po vytištění.                          |
| UnprintedJobsLifespan | 48              | Počet hodin předtím, než aplikace LPMC odstraní úlohu, která není uvolněna v tiskové frontě. |

### ReleaseSettings

| Nastavení       | Výchozí<br>hodnota | Popis                                                                                                    |
|-----------------|--------------------|----------------------------------------------------------------------------------------------------|
| EsfListenerPort | 9443               | Port, kde je úloha uvolněna z tiskárny.                                                                                                    |
| UseSSL          | pravda             | Určuje, jestli komunikace s funkcí Uvolnění tisku použije protokol SSL nebo ne. Pokud<br>je položka <b>ServerPort</b> nastavena na hodnotu <b>80</b> , nastavte hodnotu na <b>nepravda</b> a<br>vytvořte připojení bez využití protokolu SSL. |

### ServerSettings

| Nastavení                        | Výchozí hodnota             | Popis                                                                                                    |
|----------------------------------|-----------------------------|----------------------------------------------------------------------------------------------------|
| ActiveDirectoryUser-<br>Property | otherLoginWork-<br>stations | Atribut Active Directory používaný aplikací LPMC k ukládání a načítání dat.<br>Pokud není dostupná položka <b>otherLoginWorkstations</b> , použijte položku<br><b>customAttributeName</b> pro použití atributu vlastního uživatele. |
| ServiceAccountU-<br>serName      | _                           | Jméno uživatele určené jako účet služby. Správce tato nastavení nastavuje před nasazením.                                                                                                    |

### **ADWriteSettings**

| Nastavení          | Výchozí<br>hodnota | Popis                                                                                                    |
|--------------------|--------------------|----------------------------------------------------------------------------------------------------|
| ADWri-<br>teOption | AtPrintTime        | Určuje, kdy aplikace LPMC zapíše adresu IP pracovní stanice na server Active Directory.<br>Můžete použít následující hodnoty:                                                                                                    |
|                    |                    | <ul> <li>AtStartup – Adresa IP pracovní stanice se zapíše pouze při spuštění aplikace LPMC.<br/>Odstraní se, jakmile se pracovní stanice vypne nebo přejde do režimu úspory energie.</li> </ul>                                                                                                    |
|                    |                    | <ul> <li>AtPrintTime – Adresa IP pracovní stanice se zapíše pouze při vytištění úlohy. Odstraní<br/>se, když uživatel již nemá pozdržené žádné další úlohy na pracovní stanici, když se<br/>pracovní stanice vypne nebo přejde do režimu úspory energie. Je-li při spuštění aplikace<br/>LPMC zjištěna uložená úloha, adresa IP pracovní stanice se zapíše okamžitě.</li> </ul> |
|                    |                    | <ul> <li>AtStartupAndPrintTime – Adresa IP pracovní stanice se zapíše při spuštění aplikace<br/>LPMC a při vytištění úlohy. Neodstraní se, když uživatel již nemá pozdržené žádné další<br/>úlohy na pracovní stanici. Odstraní se, jakmile se pracovní stanice vypne nebo přejde do<br/>režimu úspory energie.</li> </ul>                                                      |

### **LPMServerlessSettings**

### CaptureSettings

| Nastavení                   | Výchozí<br>hodnota | Popis                                                                                                    |
|-----------------------------|--------------------|----------------------------------------------------------------------------------------------------|
| LoopbackPort                | 9168               | Port, který komunikuje se službou zachycení ohledně příchozích tiskových úloh.<br>Chcete-li použít jiný port, změňte port, který využívá tisková fronta.                                                                                                    |
| PrintJobFileName-<br>Format | %d_%i.ps           | Formát názvu souboru, který služba zachycení využívá k ukládání tiskových úloh. <b>%d</b><br>je čas vytištění tiskové úlohy a <b>%i</b> je aktuální počet položek.<br>Do názvu souboru můžete vybrat následující hodnoty:<br><b>%u</b> – Uživatelské jméno<br><b>%pd</b> – Název ovladače tisku<br><b>%pq</b> – Název tiskové fronty |

### ClientSettings

| Nastavení             | Výchozí hodnota | Popis                                                                                        |
|-----------------------|-----------------|----------------------------------------------------------------------------------------------|
| PrintAndKeepLifespan  | 48              | Počet hodin předtím, než aplikace LPMC odstraní úlohu po vytištění.                          |
| UnprintedJobsLifespan | 48              | Počet hodin předtím, než aplikace LPMC odstraní úlohu, která není uvolněna v tiskové frontě. |

### ReleaseSettings

| Nastavení       | Výchozí hodnota | Popis                                                                           |
|-----------------|-----------------|---------------------------------------------------------------------------------|
| EsfListenerPort | 443             | Port, kde je úloha uvolněna z tiskárny.                                         |
| UseSSL          | pravda          | Určuje, jestli komunikace s funkcí Uvolnění tisku použije protokol SSL nebo ne. |

### ServerSettings

| Nastavení  | Výchozí hodnota                 | Popis                                                                              |
|------------|---------------------------------|------------------------------------------------------------------------------------|
| ServerIP   | api.iss.lexmark.com/lpm-gateway | Adresa serveru pro uvolnění a sledování.                                           |
| ServerPort | 443                             | Port, kde je úloha uvolněna z tiskárny.                                            |
| UseSSL     | pravda                          | Určuje, jestli komunikace s funkcí Uvolnění tisku použije protokol SSL<br>nebo ne. |

### ServerAPISettings

| Nastavení                     | Výchozí hodnota            | Popis                                                                                                    |
|-------------------------------|----------------------------|----------------------------------------------------------------------------------------------------|
| APIVersion                    | 2.0                        | Verze použitého aplikačního programovacího rozhraní (API).                                                          |
| IDPServerSettings<br>ServerIP | idp.iss.lexmark.com<br>443 | Adresa poskytovatele služeb identit, která slouží k ověřování uživatelů.<br>Port, kde je úloha uvolněna z tiskárny. |
| ServerPort                    |                            |                                                                                                    |
| UseSSL                        | pravda                     | Určuje, jestli komunikace s funkcí Uvolnění tisku použije protokol SSL nebo ne.                                     |

### **LPMServerSettings**

### CaptureSettings

| Nastavení                   | Výchozí<br>hodnota | Popis                                                                                                    |
|-----------------------------|--------------------|----------------------------------------------------------------------------------------------------|
| LoopbackPort                | 9168               | Port, který komunikuje se službou zachycení ohledně příchozích tiskových úloh.<br>Chcete-li použít jiný port, změňte port, který využívá tisková fronta.                                                                                                    |
| PrintJobFileName-<br>Format | %d_%i.prn          | Formát názvu souboru, který služba zachycení využívá k ukládání tiskových<br>úloh. <b>%d</b> je čas vytištění tiskové úlohy a <b>%i</b> je aktuální počet položek.<br>Do názvu souboru můžete vybrat následující hodnoty:<br><b>%u</b> – Uživatelské jméno<br><b>%pd</b> – Název ovladače tisku<br><b>%pq</b> – Název tiskové fronty |

### ServerSettings

| Nastavení  | Výchozí hodnota         | Popis                                                                                                    |
|------------|-------------------------|----------------------------------------------------------------------------------------------------|
| ServerIP   | lsp.lexmark.com/lexmark | Adresa serveru aplikace SaaS pro uvolnění a sledování.                                                                                                    |
|            |                         | Zadejte <b>https://lsp.lexmark.com/<companyid></companyid></b> , kde <b><companyid></companyid></b> je jedinečný název nebo ID přidělené dané společnosti. |
| ServerPort | 443                     | Port, kde je úloha uvolněna z tiskárny.                                                                                                    |

### **IDPServerSettings**

| Nastavení  | Výchozí hodnota     | Popis                                                                    |
|------------|---------------------|--------------------------------------------------------------------------|
| ServerIP   | idp.iss.lexmark.com | Adresa poskytovatele služeb identit, která slouží k ověřování uživatelů. |
| ServerPort | 443                 | Port, kde je úloha uvolněna z tiskárny.                                  |

### DeleteJobTrackerSettings

| Nastavení       | Výchozí<br>hodnota | Popis                                                                                                    |
|-----------------|--------------------|----------------------------------------------------------------------------------------------------|
| TrackDeletedJob | pravda             | V případě nastavení na hodnotu <b>nepravda</b> nejsou sledovány odstraněné úlohy.                                               |
| SendImmediately | pravda             | V případě nastavení na hodnotu <b>nepravda</b> odešle aplikace LPMC data odstraněných<br>úloh pomocí režimu IntervalMode.       |
| IntervalMode    | minut              | Odeslání dat odstraněných úloh po zadaném časovém intervalu. Interval lze nastavit<br>v minutách, hodinách, dnech nebo týdnech. |

| Nastavení                                                                          | Výchozí<br>hodnota               | Popis                                                                                                    |
|------------------------------------------------------------------------------------|----------------------------------|----------------------------------------------------------------------------------------------------|
| SendInterval<br>Minuty<br>Každý den<br>Každý týden<br>Den<br>Hodina                | 1200                             | Zadejte, kdy se mají data odstraněných úloh odeslat na server pro zprávy.<br><b>Minuty</b> —Nastavte jakoukoli hodnotu rovnou nebo větší než <b>1</b> .<br><b>Denně</b> —Nastavte hodnotu v hodinách ve formátu HHMM. Interval probíhá každý den<br>na základě nastavené hodiny. Můžete nastavit více instancí nastavení <b>Denně</b> . Toto<br>nastavení několikrát denně spouští sledování smazaných úloh.<br><b>Týdně</b> —Sestává z hodnot <b>den</b> a <b>hodina</b> .<br><b>Den</b> —Nastavte jakoukoli hodnotu od <b>1</b> do <b>7</b> , kde <b>1</b> je neděle a <b>7</b> je sobota.<br><b>Hodina</b> —Nastavte hodnotu ve formátu HHMM, kde interval probíhá na základě<br>nastavené hodiny.<br>Nastavení <b>Den</b> a <b>Hodina</b> mohou mít více instancí. |
| ServerSettings<br>ServerIP<br>ServerPort<br>ServerSSL<br>OtherSettings<br>SiteName | 0.0.0.0<br>9780<br>nepravda<br>– | Obsahuje informace o serveru pro zprávy, kam se ukládají data odstraněných úloh.<br>Další informace o datech odstraněných úloh.<br>SiteName—Název stránky, ze které byl úkol odeslán.                                                                                                    |

### Vzorový konfigurační soubor pro operační systém Mac

```
<?xml version="1.0" encoding="utf-8"?>
<Configuration xmlns:xsd="http://www.w3.org/2001/XMLSchema"
xmlns:xsi="http://www.w3.org/2001/XMLSchema-instance">
  <Logger>
    <LogFilePath>/var/tmp/lpmc.log</LogFilePath>
    <LoggingEnabled>false</LoggingEnabled>
  </Logger>
  <LPMServerlessADSettings>
      <CaptureSettings>
          <LoopbackPort>9167</LoopbackPort>
          <PrintJobFileNameFormat>%d_%i.ps</PrintJobFileNameFormat>
      </CaptureSettings>
      <ClientSettings>
          <PrintAndKeepLifespan>48</PrintAndKeepLifespan>
          <UnprintedJobsLifespan>48</UnprintedJobsLifespan>
      </ClientSettings>
      <ReleaseSettings>
          <EsfListenerPort>9443</EsfListenerPort>
          <UseSSL>true</UseSSL>
      </ReleaseSettings>
      <ServerSettings>
          <ActiveDirectoryUserProperty>otherLoginWorkstations</ActiveDirectoryUserProperty>
          <ServiceAccountUsername></ServiceAccountUsername>
      </ServerSettings>
      <ADWriteSettings>
          <!--values are {AtStartup | AtPrintTime | AtStartupAndPrintTime} -->
          <ADWriteOption>AtStartupAndPrintTime</ADWriteOption>
      </ADWriteSettings>
 </LPMServerlessADSettings>
<LPMServerlessSettings>
      <CaptureSettings>
          <LoopbackPort>9168</LoopbackPort>
          <PrintJobFileNameFormat>%d_%i.ps</PrintJobFileNameFormat>
      </CaptureSettings>
```

```
<ClientSettings>
        <PrintAndKeepLifespan>48</PrintAndKeepLifespan>
        <UnprintedJobsLifespan>48</UnprintedJobsLifespan>
    </ClientSettings>
    <ReleaseSettings>
        <EsfListenerPort>443</EsfListenerPort>
        <UseSSL>true</UseSSL>
    </ReleaseSettings>
    <ServerSettings>
        <ServerIP>api.iss.lexmark.com/lpm-gateway</ServerIP>
        <ServerPort>443</ServerPort>
        <UseSSL>true</UseSSL>
    </ServerSettings>
    <ServerAPISettings>
        <APIVersion>2.0</APIVersion>
        <IDPServerSettings>
            <ServerIP>idp.iss.lexmark.com</ServerIP>
            <ServerPort>443</ServerPort>
            <UseSSL>true</UseSSL>
        </IDPServerSettings>
    </ServerAPISettings>
</LPMServerlessSettings>
<LPMServerSettings>
    <CaptureSettings>
        <LoopbackPort>9168</LoopbackPort>
        <PrintJobFileNameFormat>%d_%i.ps</PrintJobFileNameFormat>
    </CaptureSettings>
    <ClientSettings>
    </ClientSettings>
    <ServerSettings>
        <ServerIP>lsp.lexmark.com/lexmark</ServerIP>
        <ServerPort>443</ServerPort>
    </ServerSettings>
    <IDPServerSettings>
        <ServerIP>idp.iss.lexmark.com</ServerIP>
        <ServerPort>443</ServerPort>
    </IDPServerSettings>
</LPMServerSettings>
<DeleteJobTrackerSettings>
    <TrackDeletedJob>true</TrackDeletedJob>
    <SendImmediately>true</SendImmediately>
    <IntervalMode>minutes</IntervalMode>
    <SendInterval>
        <Minutes>5</Minutes>
        <Daily>1200</Daily>
        <Daily>2300</Daily>
        <Weekly>
            <Day>2</Day>
            <Day>3</Day>
            <Day>4</Day>
            <Day>5</Day>
            <Day>6</Day>
            <Hour>1000</Hour>
            <Hour>1500</Hour>
        </Weekly>
    </SendInterval>
    <ServerSettings>
        <ServerIP>0.0.0.0</ServerIP>
        <ServerPort>9780</ServerPort>
        <ServerSSL>false</ServerSSL>
    </ServerSettings>
```

```
<OtherSettings>
        <SiteName></SiteName>
        </OtherSettings>
        </DeleteJobTrackerSettings>
</Configuration>
```

### Vytvoření tiskové fronty

- 1 V počítači přejděte na možnost System Preferences (Předvolby systému) a poté klepněte na **Printers and** Scanners (Tiskárny a skenery).
- 2 Klepněte na +, a poté v přidávacím okně klepněte na položku IP.
- 3 Do pole adresy zadejte 127.0.0.1:9167.
- 4 V protokolovém menu vyberte položku HP Jetdirect Socket.
- 5 Do pole názvu zadejte název tiskové fronty.
- 6 V uživatelském menu vyberte položku Lexmark Generic Laser Printer Mono nebo položku Lexmark Generic Laser Printer Color.
- 7 Klepněte na tlačítko Přidat.

### Konfigurace nastavení zabezpečení tiskárny

### **Konfigurace Active Directory**

#### Poznámky:

- Tato nabídka je dostupná pouze v některých modelech tiskáren.
- Ověřovací údaje sloužící k připojení tiskárny k doméně chraňte pomocí protokolu HTTPS.
- Ujistěte se, že jste vybrali možnost Povolit NTP. V prostředí serveru Embedded Web Server klepněte na položku Nastavení nebo Konfigurace a poté klepněte na položku Zabezpečení > Nastavit datum a čas > Povolit NTP.
- 1 Otevřete webový prohlížeč a zadejte IP adresu tiskárny.

Poznámka: Adresu IP zobrazíte v části TCP/IP v nabídce Síť/Porty.

- 2 Klepněte na položku Nastavení nebo Konfigurace a poté klepněte na položku Zabezpečení > Nastavení zabezpečení > Active Directory > Připojit k doméně Active Directory.
- 3 Zadejte název domény nebo název sféry, kterou chcete použít.
- 4 V případě potřeby zadejte řadiče domény oddělené čárkami.
- 5 Zadejte ověřovací údaje uživatele, který má oprávnění přidávat počítače do sítě.

Poznámka: Hesla rozlišují velká a malá písmena, avšak neukládají se do paměti zařízení.

6 Použijte změny.

### Konfigurace ověření LDAP+GSSAPI

#### Poznámky:

- Tato funkce vyžaduje konfiguraci nastavení zabezpečení Kerberos 5.
- U ověřování spoléhajícího na externí server nemají uživatelé přístup k chráněným funkcím tiskárny v případě, že výpadek napájení znemožní tiskárně ověření na serveru.
- Chcete-li zabránit neoprávněnému přístupu, po každé relaci se odhlaste z tiskárny.
- Ujistěte se, že jste vybrali možnost Povolit NTP. V prostředí serveru Embedded Web Server klepněte na položku Nastavení nebo Konfigurace a poté klepněte na položku Zabezpečení > Nastavit datum a čas > Povolit NTP.
- 1 Otevřete webový prohlížeč a zadejte IP adresu tiskárny.

Poznámka: Adresu IP zobrazíte v části TCP/IP v nabídce Síť/Porty.

- 2 Klepněte na tlačítko Nastavení nebo Konfigurace.
- 3 Vytvořte konfiguraci LDAP+GSSAPI.

Poznámka: Můžete uložit maximálně pět konfigurací.

- a Klepněte na položku Zabezpečení > Nastavení zabezpečení > LDAP+GSSAPI > Přidat nastavení LDAP
   +GSSAPI.
- **b** Zadejte požadovaná nastavení konfigurace.
- c Použijte změny.
- 4 Klepněte na položku Šablona zabezpečení > Přidat šablonu zabezpečení.
- 5 Zadejte název šablony zabezpečení LDAP a poté vyberte název vlastního stavebního bloku, který jste pro ověření LDAP+GSSAPI vytvořili.
- 6 Uložte šablonu.

### Konfigurace zabezpečení Kerberos 5 pro použití se serverem LDAP +GSSAPI

Poznámka: Tato nabídka je dostupná pouze v některých modelech tiskáren.

Zabezpečení Kerberos 5 se používá ve spojení se stavebním blokem LDAP+GSSAPI. I když lze na podporovaném zařízení uložit pouze jeden konfigurační soubor Kerberos (krb5.conf), je možné konfigurační soubor použít na více sfér a řadičů domény Kerberos (Kerberos Domain Controllers neboli KDC).

### Poznámky:

- Vzhledem k tomu, že se používá pouze jeden soubor krb5.conf, načtení nebo opětovné odeslání jednoduchého souboru Kerberos přepíše konfigurační soubor.
- Soubor krb5.conf může určit výchozí sféru. Pokud v konfiguračním souboru není zadaná sféra, pak se jako výchozí použije první sféra, která je zadaná na serveru Embedded Web Server.
- Zkontrolujte, zda je stav souboru krb5.conf ověřený. Pokud tomu tak není, klepněte na možnost **Test** nastavení.
- U ověřování spoléhajícího na externí server nemají uživatelé přístup k chráněným funkcím tiskárny v případě, že výpadek napájení znemožní tiskárně ověření na serveru.
- Chcete-li zabránit neoprávněnému přístupu, po každé relaci se odhlaste z tiskárny.

1 Otevřete webový prohlížeč a zadejte IP adresu tiskárny.

Poznámka: Adresu IP zobrazíte v části TCP/IP v nabídce Síť/Porty.

- 2 Klepněte na tlačítko Nastavení nebo Konfigurace.
- 3 Vytvoření konfiguračního souboru Kerberos
  - a Klepněte na možnost Zabezpečení > Nastavení zabezpečení > Kerberos 5.
  - **b** Zadejte požadovaná nastavení konfigurace.
  - c Použijte změny.
- 4 Importujte nový konfigurační soubor.
  - a Klepněte na možnost Zabezpečení > Nastavení zabezpečení > Kerberos 5.
  - **b** V části Importovat soubor Kerberos přejděte do složky, kde je uložený konfigurační soubor.
  - c Použijte změny.

### Přiřazení šablon zabezpečení

1 Otevřete webový prohlížeč a zadejte IP adresu tiskárny.

Poznámka: Adresu IP zobrazíte v části TCP/IP v nabídce Síť/Porty.

- 2 Klepněte na možnost Nastavení nebo Konfigurace a poté klepněte na možnost Zabezpečení > Nastavení zabezpečení > Ovl. prvky přístupu.
- 3 Klepněte na možnost Aplikace v zařízení nebo Řešení v zařízení.
- 4 Zadejte následující funkce pro příslušnou šablonu zabezpečení:
  - Pro Aplikaci 1 nebo Řešení 1 přiřaď te funkci Active Directory, LDAP nebo LDAP+GSSASPI.
  - Pro Aplikaci 2 nebo Řešení 2 přiřaďte funkci přiřazení.
  - Pro funkci Uvolnění tisku přiřaďte funkci Ověření kartou.
- 5 Použijte změny.

# Konfigurace místního prostředí

Než začnete, ujistěte se, že máte v systému správně nainstalovánu aplikaci Lexmark Document Distributor (LDD). Další informace naleznete v *Návodu pro správce aplikace Lexmark Document Distributor*.

### Konfigurace aplikace Lexmark Management Console

### Přístup k aplikaci Lexmark Management Console

- 1 Z webového prohlížeče zpřístupněte aplikaci LMC pomocí jedné z těchto adres URL:
  - http://hostname:9780/lmc
  - https://hostname/Imc

kde *hostname* je název hostitele nebo adresa IP počítače, ve kterém je nainstalován server.

#### Poznámky:

- Při prvním spuštění severu může spouštění všech služeb trvat několik minut. Pokud nelze k aplikaci LMC přistupovat ihned po spuštění systému, počkejte několik minut a zkuste to znovu.
- Používání aplikace LMC vyžaduje povolení souborů cookie ve webovém prohlížeči.
- Je vyžadována aplikace Adobe Flash<sup>®</sup> Player 10 nebo novější. Pokud nastavení vašeho webového prohlížeče nepovolují spouštění ovládacích prvků ActiveX, proveďte ruční aktualizaci modulu plug-in prostřednictvím webových stránek společnosti Adobe.
- 2 Zadejte své uživatelské jméno a heslo správce a klepněte na tlačítko Přihlásit.

### Poznámky:

- Výchozí uživatelské jméno i heslo je admin.
- Není-li aplikace LMC nakonfigurována pro připojení k serveru LDAP, pak ze použít jakékoli platné uživatelské jméno a heslo.

### Změna stavu serveru

Místní prostředí umožňuje správcům kontrolovat, zda jsou úlohy odesílány na server z vyrovnání zátěže.

- 1 Otevřete aplikaci LMC z webového prohlížeče a klepněte na položku Systému.
- 2 Vyberte server.
- 3 Klepněte na možnost Nastavit online nebo Nastavit offline.

Poznámka: Možnost Nastavit offline umožňuje správcům zachovat připojení k serveru.

### Konfigurace nastavení aplikace podle vašeho prostředí

**Poznámka:** Než změníte nastavení, kontaktujte oddělení podpory společnosti Lexmark a ujistěte se, že je změna vhodná a nezbytná.

Během úvodní instalace nakonfiguruje specialista na integraci ze společnosti Lexmark nastavení řešení tak, aby splňovalo potřeby vašeho prostředí. Pokud potřebujete tato nastavení změnit kvůli zpětné vazbě od uživatelů nebo kvůli změnám konfigurace prostředí, postupujte následovně:

- 1 Otevřete aplikaci LMC z webového prohlížeče a klepněte na položku Řešení.
- 2 V části Řešení klepněte na položku PrintReleasev2.
- 3 V části Úkoly klepněte na tlačítko Konfigurace a poté změňte nastavení.
- 4 Klepněte na tlačítko **Použít**.

### Konfigurace služby Print Management Console

### Přístup ke službě Print Management Console

- 1 Z webového prohlížeče zpřístupněte aplikaci Print Management Console pomocí jedné z těchto adres URL:
  - http://hostname:9780/printrelease/index.html
  - https://hostname/printrelease/index.html

kde *hostname* je síťová adresa vyrovnání zátěže.

2 Zadejte své uživatelské jméno a heslo správce a klepněte na tlačítko Přihlásit.

#### Poznámky:

- Výchozí uživatelské jméno i heslo je admin.
- Je-li aplikace Print Management Console nakonfigurována pro připojení k serveru LDAP, zadejte své uživatelské jméno a heslo pro LDAP.
- Aplikace Print Management Console je podporována pouze v prohlížeči Internet Explorer verze 6 až Internet Explorer verze 9.

### Konfigurace tiskové fronty a fronty opakovaného tisku

Tisková fronta umožňuje zobrazit všechny odeslané úlohy, které ještě nebyly uvolněny ani odstraněny.

Fronta opakovaného tisku umožňuje zobrazit všechny odeslané úlohy, které byly nejméně jednou uvolněny, ale ještě nebyly odstraněny. Seznam se zobrazí, je-li možnost Odstranit vytištěné úlohy po zadaném počtu hodin nastavena na hodnotu 0.

### Zobrazení a správa tiskových front

- 1 Otevřete službu Print Management Console z webového prohlížeče a klepněte na kartu **Tisková fronta** nebo **Fronta opakovaného tisku**.
- 2 V nabídce Filtr vyberte příslušné datové pole a nastavte kritéria vyhledávání.
- 3 Do textového pole napište slovo, které definuje vaše vyhledávání. Poté klepněte na možnost Použít filtr.
- 4 Zobrazí se následující informace o tiskových úlohách:
  - Pracoviště Zobrazuje kód pracoviště v systému správy tisku.
  - Uživatel Zobrazuje ID operačního systému Windows<sup>®</sup> pro uživatele, který odeslal tiskovou úlohu ve frontě.

- Název úlohy Zobrazuje název souboru tiskové úlohy ve frontě.
- Stránky Ukazuje celkový počet stránek tiskové úlohy ve frontě.
- Datum odeslání Ukazuje datum a čas, kdy byla tisková úloha odeslána.
- Zástupce Zobrazuje jméno uživatele nebo skupiny s povolením tisknout danou úlohu.
- Akce Umožňuje zobrazit vlastnosti úlohy, odstranit, upravit, postoupit zástupci nebo vytisknout úlohu ve frontě.

Příslušnou tiskovou úlohu zobrazíte klepnutím na tlačítko 📝.

- Barva Ukazuje, zda má být úloha vytištěna černobíle nebo barevně.
- **Oboustranný tisk** Ukazuje, zda má být úloha vytištěna na jednu nebo na obě strany papíru.
- Formát papíru Ukazuje formát papíru nastavenou pro tiskovou úlohu ve frontě.

Chcete-li seřadit položky ve sloupci, klepněte na záhlaví sloupce.

- 🔺 Seřadí položky ve sloupci ve vzestupném pořadí
- ▼– Seřadí položky ve sloupci v sestupném pořadí

### Postoupení tiskových úloh zástupcům

- 1 V seznamu vyhledejte tiskovou úlohu a poté ve sloupci Akce klepněte na ikonu 📑
- 2 V dialogovém okně Postoupit úlohu zástupci přiřaďte zástupce nebo skupinu zástupců.
- 3 Klepněte na tlačítko OK.

### Uvolnění tiskových úloh

- 1 Otevřete službu Print Management Console z webového prohlížeče a klepněte na položku **Tisková fronta** nebo **Fronta opakovaného tisku**.
- 2 Vyhledejte úlohu a klepněte na ikonu tiskárny ve sloupci Akce.
- 3 Zadejte adresu tiskárny a klepněte na tlačítko OK.

#### Poznámky:

- Tato funkce umožňuje tisknout, pokud se tiskárně nepodaří ověřit pověření.
- Je-li nakonfigurována funkce Vícenásobný výběr, vyberte požadované úlohy k tisku a poté klepněte na možnost Tisk. Funkci Vícenásobný výběr můžete nakonfigurovat klepnutím na obrázek v pravém horním rohu služby Print Management Console a poté ji upravit v části Možnosti karty Fronta.

### Správa zástupců

Zástupce je osoba, která má povolení uvolnit tiskovou úlohu jiné osoby. Například administrativní asistentka by mohla uvolňovat úlohy odeslané vedoucím pracovníkem.

Můžete zobrazit a spravovat zástupce nebo skupiny zástupců přidružené danému uživateli. Můžete označit uživatele jako zástupce nebo jako součást skupiny zástupců pro více než jednu osobu. Můžete však označit pouze jednoho zástupce nebo skupinu zástupců pro každého uživatele.

### Přidání skupin zástupců

1 Otevřete službu Print Management Console z webového prohlížeče a klepněte na položku **Zástupci** > **Přidat** skupinu zástupců.

Poznámka: Pokud se tlačítko Přidat skupinu zástupců nezobrazí, klepněte na možnost Spravovat skupiny zástupců.

- 2 V dialogovém okně Přidat skupinu zadejte název skupiny.
- 3 Zadejte ID uživatele operačního systému Windows a poté klepněte na položku Přidat.

Poznámka: Přidat lze vždy pouze jedno ID uživatele.

4 Klepněte na tlačítko OK.

### Přidání zástupců

1 Otevřete službu Print Management Console z webového prohlížeče a klepněte na položku **Zástupci > Přidat** zástupce.

Poznámka: Pokud se tlačítko Přidat zástupce nezobrazí, klepněte na možnost Spravovat zástupce.

- 2 V dialogovém okně Přidat zástupce zadejte jméno uživatele a poté proveďte jeden z těchto kroků:
  - Chcete-li přidat zástupce, vyberte možnost **Jeden uživatel** a zadejte ID uživatele operačního systému Windows.
  - Chcete-li přidat zástupce do skupiny, vyberte možnost **Skupina zástupců** a poté vyberte skupinu ze seznamu.
- **3** Zaškrtněte políčko **Aktualizovat zástupce pro stávající tiskové úlohy**.

Poznámka: Pokud políčko nezaškrtnete, má zástupce povolení uvolňovat pouze budoucí tiskové úlohy.

4 Klepněte na tlačítko OK.

### Správa odznaků

Pokud se používá ověření odznakem, nakonfigurujte řešení tak, aby uživatelům umožňovalo zaregistrovat jejich odznaky při prvním použití řešení.

Odznaky zaregistrované v řešení je možné zobrazit. Můžete také upravit informace odznaku a přidat je ručně.

### Registrace ID odznaků

- Otevřete službu Print Management Console z webového prohlížeče a klepněte na položku Odznaky > Přidat odznak.
- 2 V dialogovém okně Přidat odznak zadejte ID uživatele operačního systému Windows a ID odznaku.

**Poznámka:** Nezapomeňte namapovat ID odznaku k ID uživatele operačního systému Windows, aby bylo možné načíst správné tiskové úlohy, které uživatel odeslal.

3 Klepněte na tlačítko Přidat.

### Přidání dočasných ID odznaků

- Otevřete službu Print Management Console z webového prohlížeče a klepněte na položku Odznaky > Dočasné odznaky.
- 2 V dialogovém okně Dočasné odznaky zadejte dočasné ID odznaku, které chcete přidat. Poté klepněte na možnost Přidat.

Poznámka: Přidat lze vždy pouze jedno ID odznaku.

3 Klepněte na tlačítko OK.

### Konfigurace možnosti Přístup k funkcím

### Správa přístupu k funkcím pro výchozí uživatele

- 1 Otevřete službu Print Management Console z webového prohlížeče a klepněte na položku Přístup k funkcím > Výchozí uživatel.
- 2 V dialogovém okně Výchozí uživatel vyberte, ke kterým funkcím tiskárny má nový uživatel povolen přístup. Poté klepněte na tlačítko **OK**.

### Správa přístupu k funkcím pro výchozí skupinu

Ujistěte se, že jste povolili přístup pro funkci skupin pod položkou Možnosti konfigurace ve službě Print Management Console.

- 1 Klepněte na možnost Spravovat skupiny > Výchozí skupina.
- 2 V dialogovém okně Výchozí skupina vyberte, ke kterým funkcím tiskárny má nový uživatel povolen přístup. Poté klepněte na tlačítko OK.

### Přidání uživatelů

- 1 Otevřete službu Print Management Console z webového prohlížeče a klepněte na položku Přístup k funkcím > Přidat uživatele.
- **2** V dialogovém okně Přidat uživatele zadejte ID uživatele operačního systému Windows a poté vyberte funkce tiskárny, k nimž má uživatel povolen přístup.

Poznámka: Je-li přidána skupina, vyberte pro uživatele skupinu.

3 Klepněte na tlačítko OK.

### Nastavení kvót

Kvóty umožňují zobrazit a spravovat kvóty skupin a uživatelů.

### Zobrazení a správa kvót

Kvóty je možné spravovat měsíčně nebo ročně. Pokud jsou měsíční kvóty spotřebovány, uživatel dostane přiděleny nové stránky k prvnímu dni každého měsíce. Nevyužité stránky z předchozích měsíců se nepřenášejí. Pokud jsou kvóty sledovány ročně, uživatel dostane přidělen mnohem větší počet stránek na začátku každého roku.

- **1** Otevřete službu Print Management Console z webového prohlížeče a klepněte na položku **Kvóty**.
- 2 V nabídce Filtr vyberte příslušné datové pole a nastavte kritéria vyhledávání.

**Poznámka:** Nastavení v datovém poli se liší podle nastavení vybraných v nabídkách Zobrazení kvóty a Zobrazení využití.

- **3** Do textového pole napište slovo, které definuje vaše vyhledávání. Poté klepněte na možnost **Použít filtr**.
- 4 V nabídce Zobrazení kvóty vyberte výtisky, které zobrazit.
  - Celá kvóta (T/C) Zobrazuje přehled celkového počtu stran, které může uživatel vytisknout nebo zkopírovat.
  - Celková kvóta Zobrazuje celkový počet stran, který může uživatel vytisknout nebo zkopírovat.
  - **Kvóta pro barevný tisk** Zobrazuje celkový počet stran, který může uživatel vytisknout nebo zkopírovat v barevném provedení.
- 5 V nabídce Zobrazení využití vyberte období pro zobrazení.
  - Tento měsíc
  - Minulý měsíc
  - Poslední 3 měsíce
  - Posledních 6 měsíců
  - Posledních 12 měsíců
- 6 Chcete-li seřadit položky ve sloupci, klepněte na záhlaví sloupce.
  - Seřadí položky ve sloupci ve vzestupném pořadí
  - V– Seřadí položky ve sloupci v sestupném pořadí

### Přidání skupin

Můžete si zvolit správu kvót na skupinové nebo uživatelské úrovni. Pokud jsou zavedeny skupinové kvóty, poté se stanoví uživatelská kvóta podle skupiny Active Directory, do které uživatel patří. Můžete mít například uživatele v jedné skupině (například Marketing), kteří tisknou více než uživatelé v jiné skupině (například Oddělení podpory). Můžete stanovit kvóty specifické pro jednotlivé skupiny. Pokud jsou zavedeny uživatelské kvóty, stanoví se výchozí hodnota kvóty pro všechny uživatele, jak se registrují. V případě potřeby spravuje veškeré jednotlivé změny kvót správce.

Skupinu odpovídající skupině Active Directory je nutno přidat ručně. Název skupiny se musí shodovat s názvem ve skupině Active Directory.

 Otevřete službu Print Management Console z webového prohlížeče a klepněte na položku Kvóty > Přidat skupinu.

Poznámka: Pokud se tlačítko Přidat skupinu nezobrazí, klepněte na možnost Spravovat skupiny.

- 2 V dialogovém okně Spravovat skupiny zadejte název skupiny a poté nastavte následující položky:
  - Celková kvóta Celkový počet stran, které smí uživatel vytisknout nebo zkopírovat.
  - Kvóta pro barevný tisk Celkový počet stran, které smí uživatel vytisknout nebo zkopírovat v barevném provedení.

**Poznámka:** Uživatelská kvóta nahrazuje kvótu skupinovou, pokud jsou pro uživatele nastaveny obě kvóty.

3 Klepněte na tlačítko OK.

### Přidání uživatelů do skupiny

Můžete zobrazit seznam uživatelů, skupinu, kam jednotliví uživatelé patří a počet stránek, který jednotliví uživatelé vytiskli v zadaném časovém rámci. Ve výchozím nastavení se zobrazené kvóty rovnají celkovému počtu vytištěných stránek. Je možné upravit zobrazení kvóty a časový rámec pomocí možností Zobrazení kvóty a Zobrazení využití.

 Otevřete službu Print Management Console z webového prohlížeče a klepněte na položku Kvóty > Přidat uživatele.

**Poznámka:** Jestliže se tlačítko **Přidat uživatele** nezobrazí, klepněte na možnost **Spravovat uživatele** a vraťte se do seznamu aktuálních uživatelů.

- **2** V dialogovém okně Přidat uživatele zadejte ID uživatele operačního systému Windows a poté vyberte skupinu, k níž uživatel patří.
- 3 Klepněte na tlačítko OK.

### Konfigurace jiných míst

Místní prostředí umožňuje uživatelům uvolňovat tiskové úlohy pomocí tiskáren na jiných místech. Tato karta vám umožňuje tyto tiskárny zobrazit a spravovat.

### Povolení uživatelům uvolňovat tiskové úlohy na jiné tiskárně

- Otevřete službu Print Management Console z webového prohlížeče a klepněte na položku Jiná místa > Přidat jiná místa.
- 2 V dialogovém okně Přidat jiná místa nastavte tyto položky:
  - Adresa IP uvolnění Adresa IP tiskárny, kde je tisková úloha odesílána.
  - Jiná adresa IP Adresa IP tiskárny, kde je tisková úloha uvolněna.
  - Jiný zobrazený název Název tiskárny, kde je tisková úloha uvolněna.
  - Jiný název modelu Název modelu tiskárny, kde je tisková úloha uvolněna.
  - Jiné zařízení je barevné Informuje, zda tiskárna, kde je tisková úloha uvolněna, je barevná.
- 3 Klepněte na tlačítko OK.

### Konfigurace zařízení pro sledování tisku

### Sledování tiskových úloh

Místní prostředí umožňuje správcům sledovat uživatelské tiskové úlohy k zařízením, která nejsou odesílána do tiskové fronty. Úlohy se sice tisknou prostřednictvím sdílené tiskové fronty operačního systému Windows, avšak jsou odesílány přímo do tiskárny a nikoli pozdrženy pro uvolnění. Jsou-li tiskové úlohy sledovány k jakémukoli zařízení, pak musí správci přidat informace na kartu Zařízení pro sledování tisku. Tím se zajistí uložení informací o tiskárně v rámci dat tiskové úlohy a bude volitelné. Uživatelé mohou i přesto tisknout z tiskáren, které nejsou nakonfigurovány. Pokud však není tiskárna nakonfigurována, v datech o využití se uloží model a typ zařízení (například černobílé nebo barevné).

- 1 Otevřete službu Print Management Console a klepněte na položku Zařízení pro sledování tisku > Přidat zařízení pro sledování tisku.
- 2 V dialogovém okně Přidat zařízení pro sledování tisku nakonfigurujte následující nastavení.
  - Pracoviště Místo, kde je tisková úloha uvolněna.
  - Adresa Adresa IP tiskárny, kde je tisková úloha uvolněna.
  - Název modelu Název modelu tiskárny, kde je tisková úloha uvolněna.
  - Typ modelu Typ modelu tiskárny, kde je tisková úloha uvolněna.
  - Poznámka Volitelné pole, kam mohou správci doplnit informace o tiskárně.
- 3 Klepněte na tlačítko OK.

# Konfigurace uvolnění tisku

### Otevření konfigurační stránky pro aplikaci

1 Otevřete webový prohlížeč a zadejte IP adresu tiskárny.

Poznámka: Adresu IP zobrazíte v části TCP/IP v nabídce Síť/Porty.

- 2 Klepněte na tlačítko Nastavení nebo Konfigurace.
- **3** V závislosti na modelu tiskárny proveďte jeden z následujících postupů:
  - Klepněte na položku Aplikace > Správa aplikací.
  - Klepněte na položku tlačítko Řešení zařízení > Řešení (eSF).
  - Klepněte na položku Vložená řešení.
- 4 Vyberte aplikaci v seznamu a klepněte na tlačítko Konfigurovat.

### Přizpůsobení ikony aplikace

- 1 Otevřete konfigurační stránku aplikace ze serveru Embeded Web Server.
- 2 Zadejte text a obrázek, které se zobrazí na domovské obrazovce.

Poznámka: U některých aplikací je nutné změnit nastavení na stránce profilu.

3 Použijte změny.

### Konfigurace umístění úloh

### Nastavení Active Directory pro možnost bez serveru

- 1 Otevřete konfigurační stránku aplikace z prostředí serveru Embedded Web Server.
- 2 V části Vyhledání umístění serveru vyberte možnost Active Directory.
- **3** V části Nastavení aktivního adresáře zadejte atribut Active Directory a sféru.
- 4 Zadejte uživatelské jméno a heslo pro účet služby.
- 5 Vyberte, jaký typ zabezpečení se má použít.
  - Automatické Umožňuje aplikaci načítat úlohy z aplikace LPMC nakonfigurované pro připojení SSL nebo pro připojení bez využití protokolu SSL.
  - Pouze SSL Umožňuje aplikaci načítat úlohy z aplikace LPMC nakonfigurované pro využití protokolu SSL.
- 6 Zadejte protokol SSL a čísla portu HTTP.
- 7 Použijte změny.

### Konfigurace nastavení webového serveru pro možnost bez serveru

- 1 Otevřete konfigurační stránku aplikace z prostředí serveru Embedded Web Server.
- 2 V části Vyhledání umístění serveru vyberte možnost Webový server.
- 3 V části Nastavení webového serveru zadejte adresu webového serveru.
- 4 Vyberte, jaký typ zabezpečení se má použít.
  - Automatické Umožňuje aplikaci načítat úlohy z aplikace LPMC nakonfigurované pro připojení SSL nebo pro připojení bez využití protokolu SSL.
  - Pouze SSL Umožňuje aplikaci načítat úlohy z aplikace LPMC nakonfigurované pro využití protokolu SSL.
- 5 Zadejte protokol SSL a čísla portu HTTP.
- 6 Použijte změny.

### Konfigurace místního nastavení

- 1 Otevřete konfigurační stránku aplikace z prostředí serveru Embedded Web Server.
- 2 V části Vyhledání umístění serveru vyberte možnost Webový server LDD.
- **3** V části Nastavení webového serveru LDD zadejte adresu webového serveru.
- 4 Použijte změny.

### Konfigurace nastavení serveru SaaS

- 1 Otevřete konfigurační stránku aplikace z prostředí serveru Embedded Web Server.
- 2 V části Vyhledání umístění serveru vyberte možnost Server pro uvolnění a sledování LPM SaaS.
- 3 V části Nastavení uvolnění a sledování zadejte adresu serveru pro uvolnění a sledování.
- 4 Klepněte na možnost Zvolit soubor a vyhledejte certifikát SSL.
- 5 Použijte změny.

### Nastavení předvoleb aplikace

- 1 Otevřete konfigurační stránku aplikace z prostředí serveru Embedded Web Server.
- 2 Proveďte některou z následujících akcí:
  - Povolte funkci kalkulace úloh a poté specifikujte cenu barevné a černobílé úlohy.

Poznámka: Po povolení této funkce se zobrazí jednotlivá cena úloh a celková cena vybraných úloh.

- Upravte časové prodlevy sítě a soketu.
- Povolte základní nebo podrobné protokolování.
- V nabídce Vytisknout chybovou stránku vyberte, které chybové protokoly chcete vytisknout
- **3** Použijte změny.

### Export nebo import konfiguračního souboru

- 1 Otevřete konfigurační stránku aplikace z prostředí serveru Embedded Web Server.
- 2 Exportujte nebo importujte konfigurační soubor.

### Poznámky:

- Pokud dojde k chybě Nedostatek paměti JVM, opakujte proces exportu, dokud se konfigurační soubor neuloží.
- Dojde-li k překročení časového limitu a objeví se prázdná obrazovka, aktualizujte webový prohlížeč a klepněte na tlačítko Použít.

# Použití aplikace

**Poznámka:** Zkontrolujte, zda je server LPMC zapnutý a není v režimu spánku nebo hibernace. Další informace získáte od správce systému.

### Odesílání tiskových úloh

### Odesílání tiskových úloh z počítače

- 1 Otevřete dokument a klepněte na položky **Soubor** > **Tisk**.
- 2 V zobrazeném seznamu vyberte tiskárnu přiřazenou funkci Uvolnění tisku.
- 3 V případě potřeby upravte nastavení.
- 4 Vytiskněte dokument.

### Odeslání tiskových úloh z webového portálu Lexmark Print Management SaaS

- 1 Z webového prohlížeče otevřete webový portál Lexmark Print Management SaaS.
- 2 Klepněte na možnost Uvolnění tisku > Moje tisková fronta > Přidat dokument > Přidat dokument.
- 3 Vyberte soubor a poté klepněte na tlačítko Otevřít.

#### Poznámky:

- Můžete také na dokument klepnout v počítači a poté jej přidat k tiskové frontě přetažením do dialogového okna Přidat dokument.
- Je možné přidat více dokumentů najednou.
- Chcete-li přestat přidávat soubory do tiskové fronty, klepněte na možnost Zrušit.
- 4 Chcete-li přizpůsobit tiskovou úlohu, klepněte na možnost + vedle názvu dokumentu.
  - a Můžete přizpůsobit tato nastavení tisku:
    - Popis Určuje popis vaší tiskové úlohy (v případě potřeby).
    - Kopie Určete počet kopií, které se budou tisknout.
    - Oboustranný tisk Určete, zda se má zapnout nebo vypnout oboustranný tisk. Chcete-li oboustranný tisk zapnout, vyberte možnost Krátký pro vazbu podél krátkého okraje nebo možnost Dlouhý podél dlouhého okraje.
    - Barva Určete, zda se má tisknout černobíle nebo barevně.
    - Strany na stránku Určete počet stránek, které se vytisknou na jednu stranu papíru.
  - **b** Klepněte na možnost **Uložit** > **OK**.

**Poznámka:** Chcete-li tiskovou úlohu odstranit, klepněte na ikonu **X** vedle data odeslání, na vzdálené pravé straně tiskové úlohy.

5 Klepněte na tlačítko Hotovo.

### Správa tiskových úloh

**Poznámka:** Ujistěte se, že je aplikace LPMC online a že jsou aplikace LPMC a tiskárna, na kterou odesíláte zprávu, připojeny ke stejné síti.

1 Zadejte své přihlašovací údaje pro ověření z ovládacího panelu tiskárny.

Poznámky:

- Podle konfigurace vašeho systému může k ověření dojít po krok 2.
- Pokud svůj odznak pro ověření používáte poprvé, odznak zaregistrujte.
- 2 Na domovské obrazovce stiskněte možnost Uvolnění tisku.
- 3 Vyberte tiskové úlohy.
- 4 Stisknutím položky Možnosti upravte následující nastavení:
  - Barevně Určete, zda se mají obrázky tisknout barevně nebo černobíle.
  - Strany (oboustranný tisk) Určete, zda se mají tiskové úlohy tisknout pouze na jednu stranu nebo na obě strany papíru.
  - Úloha sešívání Určete, zda se mají sešívat tiskové úlohy obsahující více stránek.
  - **Děrování** Určete, zda mají být tiskové úlohy děrované.
  - Počet kopií Určete počet kopií, který se má v jednotlivých tiskových úlohách vytisknout.

Poznámky:

- Můžete změnit nastavení pouze v případě, že jsou vybrané tiskové úlohy odeslány z počítačů s nainstalovanou aplikací LPMC, která podporuje funkci pozdější vazby. Další informace najdete v části <u>"Instalace aplikace Lexmark Print Management Client" na straně 8</u>.
- Některá nastavení jsou k dispozici pouze u některých modelů tiskáren.
- 5 Úlohu můžete vytisknout, vytisknout ji a zachovat nebo ji odstranit.

Poznámka: Nastavení tisku v ovládacím panelu tiskárny se neuloží.

# Pomocí webového portálu Lexmark Print Management (LPM) SaaS

### Zpřístupnění webového portálu Lexmark Print Management SaaS

1 Otevřete webový prohlížeč a do pole adresy zadejte **https://lsp.lexmark.com/<companyID**>, kde <**companyID**> je jedinečný název nebo ID přidělené dané společnosti.

**Poznámka:** Pokud vaše společnost povolila federaci identity s portálem Lexmark Print Management SaaS, zadejte svou e-mailovou adresu. Budete přesměrováni do podnikového systému správy identity a zobrazí se výzva k zadání podnikového uživatelského jména a hesla.

2 Zadejte své uživatelské jméno a heslo správce a poté klepněte na tlačítko Přihlásit.

Poznámka: Vaším uživatelským jménem pro webový portál je obvykle vaše e-mailová adresa.

### Změna hesla

- 1 Z webového prohlížeče otevřete webový portál Lexmark Print Management SaaS.
- 2 Klepněte na možnost Žádost o resetování hesla.
- **3** Na stránce Resetování hesla zadejte své uživatelské jméno a poté je pro potvrzení zadejte ještě jednou.
- 4 Klepněte na možnost Žádost o resetování hesla > OK.

Na vaši e-mailovou adresu se odešle e-mail s pokyny k resetování hesla.

### Zobrazení a správa tiskové fronty

- 1 Z webového prohlížeče otevřete webový portál Lexmark Print Management SaaS.
- 2 Z horního navigačního řádku přejděte ukazatelem myši na položku Uvolnění tisku a poté klepněte na možnost Moje tisková fronta.
- **3** Zobrazí se následující informace o tiskových úlohách:
  - Dokument Zobrazuje název souboru tiskových úloh ve frontě.
  - Popis Zobrazuje další informace, které jste (případně) přidali k tiskové úloze.
  - Stav Zobrazuje, zda jsou tiskové úlohy připraveny k uvolnění. Tisková úlohy se může nacházet v jednom z těchto stavů: Připravena, Probíhá zpracování, Odešlete znovu pomocí ovladače tisku a Nepodporovaný typ souboru.
  - **Zdroj** Zobrazuje ikonu informující o tom, jak byla tisková úloha na server odeslána: z webové stránky, prostřednictvím e-mailu, z mobilního zařízení nebo počítače.
  - Datum odeslání Zobrazuje datum a čas, kdy byla tisková úloha odeslána.
- 4 Proveďte některou z následujících akcí:
  - Chcete-li přidat tiskovou frontu, klepněte na možnost Přidat dokument > Přidat dokument. Vyberte soubor a klepněte na tlačítko Otevřít > Hotovo.

#### Poznámky:

- Můžete také na dokument klepnout v počítači a poté jej přidat k tiskové frontě přetažením do dialogového okna Přidat dokument.
- Je možné přidat více dokumentů najednou.
- Chcete-li změnit nastavení každé tiskové úlohy, klepněte na možnost + v levém rohu dotyčné tiskové úlohy a klepněte na možnost Uložit.
- Chcete-li stáhnout soubor v tiskové frontě, klepněte na možnost Stáhnout.
- Chcete-li přizpůsobit tiskovou frontu, přejděte ukazatelem myši na záhlaví sloupce a klepnutím na ikonu
   Zobrazte rozevírací nabídku.
- Chcete-li seřadit položky ve sloupci, vyberte možnost Seřadit vzestupně nebo Seřadit sestupně.
- Chcete-li přidat nebo odebrat sloupce, vyberte možnost **Sloupce** a poté zaškrtněte nebo zrušte zaškrtnutí políčka vedle názvu sloupce.

### Odstranění tiskových úloh

- 1 Z webového prohlížeče otevřete webový portál Lexmark Print Management SaaS.
- 2 Z horního navigačního řádku přejděte ukazatelem myši na položku Uvolnění tisku a poté klepněte na možnost Moje tisková fronta.
- **3** Vyberte tiskovou úlohu, kterou chcete odstranit, a klepněte na tlačítko **X**.

### Přidání tiskových zástupců

Svého tiskového zástupce můžete nastavit, pokud správce tuto možnost povolí. Tiskoví zástupci jsou uživatelé, kteří mají povolení tisknout místo vás.

- 1 Z webového prohlížeče otevřete webový portál Lexmark Print Management SaaS.
- 2 Z horního navigačního řádku přejděte ukazatelem myši na položku **Uvolnění tisku** a poté klepněte na možnost **Zastoupení > Přidat zástupce**.
- **3** Ve sloupci Uživatelské jméno zadejte nebo vyberte jméno uživatele, kterému chcete svěřit zastoupení pro tiskové úlohy, a klepněte na možnost **Přidat**.

**Poznámka:** Chcete-li odebrat tiskové zástupce, zaškrtněte jedno nebo více políček vedle jména zástupce a klepněte na možnost **Odebrat zástupce**.

### Změna výchozích nastavení tisku

Výchozí nastavení tisku se používají na tiskové úlohy odeslané ze zdrojů, které neprocházejí softwarem tiskárny. Tyto úlohy jsou odesílány z webového portálu nebo prostřednictvím e-mailu.

- 1 Z webového prohlížeče otevřete webový portál Lexmark Print Management SaaS.
- 2 Klepněte na ikonu ozubeného kola v pravém horním rohu obrazovky.

- 3 V části Nastavení tisku přizpůsobte následující položky:
  - Oboustranný tisk Určete, zda se má zapnout nebo vypnout oboustranný tisk. Chcete-li oboustranný tisk zapnout, vyberte možnost Krátký pro vazbu podél krátkého okraje nebo možnost Dlouhý podél dlouhého okraje.
  - Barva Určete, zda se má tisknout černobíle nebo barevně.
  - Kopie Určete počet kopií, které se budou tisknout.
  - Strany na stránku Určete počet stránek, které se vytisknou na jednu stranu papíru.
- 4 Klepněte na tlačítko Uložit.

### Vysvětlení kvót

Při zobrazení fronty uvolnění tisku se zobrazuje uživatelská kvóta pro černobílé a barevné úlohy. Můžete vidět jednu nebo dvě ikony s čísly:

- Číslo vedle ikony udává celkový počet stran (černobílých a barevných), které můžete tisknout nebo kopírovat, tak jak je zadal správce. Tento počet se nazývá kvóta.
- Číslo vedle ikony udává celkový počet barevných kopií, které můžete tisknout nebo kopírovat, tak jak je zadal správce. Tento počet je vaše kvóta pro barevný tisk.

Kvóta pro barevný tisk je podmnožinou celkové kvóty. Po vytištění nebo kopírování barevné tiskové úlohy se sníží vaše kvóta pro barevný tisk i celková kvóta. Po vytištění nebo kopírování černobílé tiskové úlohy se sníží pouze vaše celková kvóta, až nakonec bude nižší než vaše kvóta pro barevný tisk. Když bude vaše celková kvóta nižší než vaše kvóta pro barevný tisk, kvóta pro barevný tisk se automaticky sníží tak, aby odpovídala celkové kvótě.

Když vybíráte úlohy k tisku nebo kopírování z fronty uvolnění tisku, poznamenejte si počet stran pro jednotlivé úlohy. Jestliže celkový počet stran pro všechny vybrané úlohy překročí vaši kvótu, nebudete moci tisknout ani kopírovat. Když se pokusíte vytisknout nebo kopírovat dokument, na obrazovce tiskárny se zobrazí zpráva, že nemáte dostatečnou kvótu k dokončení požadavku.

### Poznámky:

- Jestliže tiskárna nepodporuje barevný tisk nebo jsou barevný tisk nebo kopírování zakázané, zobrazí se
  pouze ikona pro celkovou kvótu.
- Pokud je nastavena pouze kvóta pro barevný tisk, zobrazuje se pouze tato kvóta.
- Jestliže je zakázána funkce kvót, není nastavena celková kvóta ani kvóta pro barevný tisk a nezobrazují se žádné ikony kvót.

### Zobrazení shrnutí úlohy

- 1 Z webového prohlížeče otevřete webový portál Lexmark Print Management SaaS.
- 2 Z horního navigačního řádku přejděte ukazatelem myši na položku **Evidence dokumentů** a poté klepněte na možnost **Moje tiskové úlohy**.

- **3** Zobrazí se následující informace o tiskových úlohách:
  - Úlohy k zobrazení Zobrazuje počet úloh, které chcete zobrazit na stránku.
  - Celkový počet výtisků Celkový počet stránek ve všech vytisknutých tiskových úlohách.

**Poznámka:** *Výtisk* označuje jednu stranu listu papíru. Celkový počet výtisků v úloze se změní, jestliže se tiskne více stránek na jednu stranu listu papíru. Jsou-li například dvě stránky originálního dokumentu vytištěny na jednu stranu listu papíru, počítají se jaké jeden výtisk.

- Počet výtisků Počet stránek ve vytisknuté tiskové úloze.
- IP adresa zařízení Adresa IP tiskárny, kde byla úloha uvolněna.
- Název úlohy Název souboru tiskové úlohy.
- Barva Zobrazuje, zda byla úloha vytištěna černobíle nebo barevně.
- Oboustranný tisk Zobrazuje, zda byla úloha vytištěna na obě strany papíru.
- Čas tisku Čas, kdy byla úloha uvolněna z tiskárny.
- 4 Chcete-li přizpůsobit sloupce úlohy, přejděte ukazatelem myši na záhlaví sloupce a klepnutím na ikonu zobrazte rozevírací nabídku.
  - Chcete-li seřadit položky ve sloupci, vyberte možnost Seřadit vzestupně nebo Seřadit sestupně.
  - Chcete-li přidat nebo odebrat sloupce, vyberte možnost **Sloupce** a poté vyberte nebo vymažte zaškrtávací políčko vedle názvu sloupce.

### Vytváření osobních zpráv o úlohách

- 1 Z webového prohlížeče otevřete webový portál Lexmark Print Management SaaS.
- 2 Z horního navigačního řádku přejděte ukazatelem myši na položku **Evidence dokumentů** a poté klepněte na možnost **Zprávy** > **Zpráva o mém souhrnu evidence dokumentů**.
- **3** Zadejte počáteční datum a koncové datum tiskové aktivity, kterou chcete do zprávy zahrnout, a klepněte na možnost **Vytvořit zprávu**.

#### Poznámky:

- Dbejte, aby rozdíl mezi počátečním a koncovým datem nebyl delší než 90 dní.
- Zadané počáteční a koncové datum je považováno za úlohy provedené od 12:00 toho data. Chcete-li zobrazit zprávu o úlohách provedených ve stejný den, dbejte, abyste nevybrali stejné počáteční a koncové datum. Chcete-li například zobrazit zprávu o úlohách provedených 16. června 2016, zadejte jako počáteční datum hodnotu 06/16/2016 a jako koncové datum hodnotu 06/17/2016. Toto nastavení vrátí zprávu zahrnující úlohy od 16. června 12:00 do 17. června 12:00.
- 4 Klepněte na tlačítko Stáhnout soubor PDF.

### Vysvětlení vytvářených zpráv

- Souhrny Zobrazuje celkový počet uživatelů, kteří odeslali nebo uvolnili úlohy, a celkový počet odeslaných nebo uvolněných úloh. Zobrazuje také celkový počet výtisků vytištěných nebo zkopírovaných z připojených zařízení v rámci zadaného období.
- Odeslání úlohy Zobrazuje celkový počet vytištěných výtisků z úloh, které byly odeslány jednotlivými metodami: ovladač tisku, e-mail, webový portál a mobilní zařízení

- **Využití zařízení** Zobrazuje celkový počet vytištěných výtisků vytvořených na připojených zařízeních prostřednictvím kopírování (černobílého a barevného), skenování, e-mailu, faxu, serveru FTP a dalších úloh.
- Využití funkce Uvolnění tisku Zobrazuje celkový počet černobílých a barevných výtisků tiskových úloh, které byly uvolněny na připojených zařízeních.
- Vytištěné versus Odstraněné výtisky Porovnává celkový počet výtisků odeslaných a vytištěných úloh s celkovým počtem odeslaných úloh odstraněných z fronty předtím, než byly vytištěny.

# Řešení problémů

### Chyba aplikace

Vyzkoušejte jeden či více následujících kroků:

### Zkontrolujte systémový protokol.

1 Otevřete webový prohlížeč a zadejte IP adresu tiskárny.

Poznámka: Adresu IP zobrazíte v části TCP/IP v nabídce Síť/Porty.

- 2 Klepněte na položku Nastavení nebo Konfigurace.
- **3** V závislosti na modelu tiskárny proveďte jeden z následujících postupů:
  - Klepněte na položku Aplikace > Správa aplikací.
  - Klepněte na položku Řešení zařízení > Řešení (eSF).
  - Klepněte na položku Vložená řešení.
- 4 Klepněte na položku Systém > Protokol.
- 5 Vyberte a odešlete vhodné filtry pro zobrazení záznamů protokolu.
- 6 Proveďte analýzu protokolu a poté vyřešte problém.

### Zkontrolujte protokol aplikace LPMC.

Protokolování událostí aplikace LPMC můžete povolit upravením prvku zapisovacího programu v konfiguračním souboru aplikace LPMC.

### Pro operační systém Windows

```
<Logger>
<LogFilePath>C:\ProgramData\LPMC\lpmc.log</LogFilePath>
<LoggingEnabled>true</LoggingEnabled>
</Logger>
```

**Poznámka:** Další informace najdete v části <u>"Popis konfiguračního souboru pro operační systém</u> <u>Windows" na straně 9</u>.

### Pro operační systém Mac

<Logger>

```
<LogFilePath>/var/tmp/lpmc.log</LogFilePath>
<LoggingEnabled>true</LoggingEnabled>
</Logger>
```

**Poznámka:** Další informace najdete v části "Popis konfiguračního souboru pro operační systém Mac" na straně 17.

- Pro povolení protokolování nastavte hodnotu LoggingEnabled na hodnotu pravda nebo ladění pro detailnější protokol.
- Pro zobrazení souboru protokolu přejděte do složky specifikované v LogFilePath. Proveďte analýzu protokolu a poté vyřešte problém.

**Poznámka:** Nastavení hodnoty LoggingEnable na hodnotu **nepravda** zakáže protokolování, ale některé kritické chyby budou pořád zaznamenávány.

Obraťte se na zástupce společnosti Lexmark.

### **Chyba licence**

Vyzkoušejte jeden či více následujících kroků:

### Ujistěte se, že vlastníte licenci na aplikaci.

Další informace o zakoupení licence získáte od zástupce společnosti Lexmark.

### Ujistěte se, že licence je aktuální.

1 Otevřete webový prohlížeč a zadejte IP adresu tiskárny.

Poznámka: Adresu IP tiskárny zobrazíte v části TCP/IP v nabídce Síť/Porty.

- 2 Klepněte na položku Nastavení nebo Konfigurace.
- **3** V závislosti na modelu tiskárny proveďte jeden z následujících postupů:
  - Klepněte na položku Aplikace > Správa aplikací.
  - Klepněte na položku tlačítko Řešení zařízení > Řešení (eSF).
  - Klepněte na položku Vložená řešení.
- 4 Klepněte v seznamu na stav licence aplikace.
- 5 Aktualizujte licenci.

### Řešení problémů v prostředí bez serveru

### Úlohy se nezobrazují ve frontě Uvolnění tisku

Vyzkoušejte jeden či více následujících kroků:

Ujistěte se, zda jste odeslali tiskovou úlohu do tiskové fronty.

### Ujistěte se, že je uživatelský účet použitý při odesílání tiskové úlohy stejný, jako ten přihlášený na tiskárně s povolenou funkcí Uvolnění tisku

Další informace získáte od správce systému.

# Ověřte, zda je v tiskárně, na kterou odesíláte tiskovou úlohu, nainstalovaná funkce Bezserverového uvolnění tisku LPM.

Další informace získáte od správce systému.

#### Ujistěte se, zda jsou počítač i tiskárna připojeny ke stejné síti.

Další informace získáte od správce systému.

#### Ujistěte se, zda má uživatel přidělena přístupová oprávnění ke čtení a zápisu k atributu Active Directory.

Další informace získáte od správce systému.

#### Přidejte výjimku brány firewall k portu LPMC.

Komunikaci mezi tiskárnou a pracovní stanicí možná blokuje brána firewall. K blokaci dochází, když používáte bránu firewall, která není určena pro systém Windows, na pracovní stanici používající operační systém Windows. Nebo pokud používáte bránu firewall, která není určena pro systém Mac, na pracovní stanici používající operační systém Mac. Výchozím portem pro aplikaci LPMC je port 9443. Další informace získáte od správce systému.

# Ujistěte se, zda má uživatel přiděleno přístupové oprávnění k počítači, kde je nainstalována aplikace LPMC.

Poznámka: Následující pokyny platí pouze pro uživatele operačního systému Windows.

- 1 Z počítače, kde je nainstalována aplikace LPMC, spusťte příkazový řádek jako správce a poté zadejte **secpol.msc**.
- 2 V nabídce Nastavení zabezpečení klepněte na možnost Místní zásady > Přidělení uživatelských oprávnění > Přístup k tomuto počítači ze sítě.
- 3 Nastavte výchozí hodnoty zásad zabezpečení nebo k zásadám ručně přidejte skupinu uživatelů.

**Poznámka:** Pokud se bezpečnostní zásady řídí podle nastavení zásad skupiny domén, přidejte je na úrovni zásad skupiny domén. Jinak dojde při příští úpravě zásad skupiny k přepsání provedených změn.

4 Klepněte na tlačítko Použít.

### Nelze načíst úlohy

Vyzkoušejte jeden či více následujících kroků:

# Ujistěte se, zda má váš účet ve službě Active Directory oprávnění k zápisu k atributu otherLoginWorkstations.

Další informace získáte od správce systému.

### Odeberte nastavení serveru proxy používaná pro vaši tiskárnu.

Další informace získáte od správce systému.

#### Zkontrolujte, zda jsou server LPMC i tiskárna připojeny ke stejné síti.

Další informace získáte od správce systému.

#### Zkontrolujte, zda server LPMC není v režimu spánku.

Další informace získáte od správce systému.

Zkontrolujte, zda se uživatel odesílající tiskovou úlohu shoduje s uživatelem přihlášeným k serveru LPMC.

Další informace získáte od správce systému.

Zkontrolujte, zda je spuštěna služba Zachycení tisku Lexmark a služba Uvolnění tisku Lexmark, když přistupujete k možnosti Uvolnění tisku v tiskárně.

Při použití metody přihlášení využívající kartu dbejte na použití uživatelského účtu s oprávněními správce ve službě Active Directory a LPMC.

Další informace získáte od správce systému.

#### Zkontrolujte, zda je povolen server NTP.

1 Otevřete webový prohlížeč a zadejte IP adresu tiskárny.

Poznámka: Adresu IP zobrazíte v části TCP/IP v nabídce Síť/Porty.

- 2 Klepněte na možnost Nastavení nebo Konfigurace a poté klepněte na možnost Zabezpečení > Nastavit datum a čas.
- **3** Zvolte možnost **Povolit NTP**.
- 4 Klepněte na tlačítko Použít.

#### Zkontrolujte, zda je heslo vytvořené pro certifikační autoritu správné.

Další informace získáte od správce systému.

# Zkontrolujte, zda se uživatelské jméno účtu služby nastavené pro funkce Ověření kartou a Uvolnění tisku shoduje s uživatelským jménem v konfiguračním souboru LPMC.

Další informace o konfiguraci Ověření kartou naleznete v Příručce správce Ověření kartou.

Další informace o konfigurování serveru LPMC naleznete v části <u>"Instalace aplikace Lexmark Print</u> <u>Management Client" na straně 8</u>.

# Ujistěte se, zda se port HTTP nebo SSL nastavený pod položkou Uvolnění tisku shoduje s portem nastaveným v konfiguračním souboru LPMC.

Další informace najdete v části "Popis konfiguračního souboru pro operační systém Windows" na straně 9.

# Ujistěte se, zda má uživatel přiděleno přístupové oprávnění k počítači, kde je nainstalována aplikace LPMC.

- 1 Z počítače, kde je nainstalována aplikace LPMC, spusťte příkazový řádek jako správce a poté zadejte **secpol.msc**.
- 2 V nabídce Nastavení zabezpečení klepněte na možnost Místní zásady > Přidělení uživatelských oprávnění > Přístup k tomuto počítači ze sítě.
- **3** Nastavte výchozí hodnoty zásad zabezpečení nebo k zásadám ručně přidejte skupinu uživatelů.

**Poznámka:** Pokud se zásady řídí podle nastavení zásad skupiny domén, přidejte je na úrovni zásad skupiny domén. Jinak dojde při příští úpravě zásad skupiny k přepsání provedených změn.

4 Klepněte na tlačítko Použít.

#### Obraťte se na zástupce společnosti Lexmark.

### Načítání tiskových úloh trvá dlouho

Vyzkoušejte jeden či více následujících kroků:

#### Zkontrolujte, zda jsou pracovní stanice obsahující tiskové úlohy zapnuté

Aplikace se může snažit připojit k pracovním stanicím, které jsou vypnuté. Aplikace vyčká po dobu tří časových limitů a poté s pracovní stanicí přestane komunikovat.

#### Obraťte se na zástupce společnosti Lexmark.

### Tiskové úlohy nedokončují tisk

Vyzkoušejte jeden či více následujících kroků:

Ujistěte se, že je vaše tiskárna připojena k síti

Znovu uvolněte tiskovou úlohu

### Při používání pracovní stanice Mac se nelze připojit k aplikaci LPMC

Vyzkoušejte jeden či více následujících kroků:

### Ujistěte se, že je počítač připojen do sítě, a to ať je uživatel přihlášen nebo ne

Některé počítače Mac se po zapnutí a před přihlášením uživatele nedokáží připojit do sítě. K připojení k aplikaci LPMC je zapotřebí síťové připojení.

Obraťte se na zástupce společnosti Lexmark.

### Řešení problémů v místním prostředí

### Nelze přidat nová zařízení pomocí aplikace LMC

#### Zkontrolujte, zda je má tiskárna dostačující licence.

- 1 V aplikaci LMC klepněte na kartu Systém a poté vyberte možnost Licence.
- 2 Zkontrolujte, zda jsou v serveru přidány licence pro vaši tiskárnu a zda neskončila jejich platnost.

**Poznámka:** Pokud jste si licence nezakoupili nebo skončila jejich platnost, obraťte se na manažera technického programu společnosti Lexmark.

### Tiskové úlohy uvolněné uživateli se nezobrazují v tiskové frontě

Zkontrolujte, zda je nainstalován univerzální ovladač tisku Lexmark a port je nakonfigurován pro server pro správu tisku.

Další informace vám poskytne oddělení podpory společnosti Lexmark.

# Zkontrolujte, zda je správný název dokumentu a ID uživatele a zda uživatel nebyl při tisku přihlášen pomocí jiného ID uživatele.

Další informace najdete v části "Zobrazení a správa tiskových front" na straně 27.

**Zkontrolujte, zda je ID odznaku zaregistrováno pro správné ID uživatele.** Další informace najdete v části <u>"Registrace ID odznaků" na straně 30</u>.

### Řešení problémů v prostředí SaaS

### Tiskové úlohy SaaS se nezobrazují ve frontě Uvolnění tisku

**Ujistěte se, že je přístupné vydání serveru SaaS a sledovací server.** Další informace získáte od správce systému.

### Zkontrolujte, zda je ověření karet v nabídce Ověření kartou nastaveno na možnost Služba identit.

Další informace naleznete v Příručce správce Ověření kartou.

#### Obraťte se na poskytovatele řešení

Pokud stále nemůžete problém vyřešit, pak se obraťte na poskytovatele řešení.

### Nelze načíst úlohy

Vyzkoušejte jeden či více následujících kroků:

### Ujistěte se, že je přístupné vydání serveru SaaS a sledovací server.

Další informace získáte od správce systému.

### Odeberte nastavení serveru proxy používaná pro vaši tiskárnu.

Další informace získáte od správce systému.

#### Obraťte se na poskytovatele řešení

Pokud stále nemůžete problém vyřešit, pak se obraťte na poskytovatele řešení.

# Poznámky

### Poznámky k vydání

Listopad 2016

Následující odstavec neplatí pro země, kde taková nařízení odporují místním zákonům: SPOLEČNOST LEXMARK INTERNATIONAL, INC. PŘEDKLÁDÁ TUTO PUBLIKACI VE STAVU "JAK JE" BEZ JAKÝCHKOLI ZÁRUK, AŤ VÝSLOVNĚ UVEDENÝCH, NEBO MLČKY PŘEDPOKLÁDANÝCH, VČETNĚ PŘEDPOKLÁDANÝCH ZÁRUK PRODEJNOSTI NEBO VHODNOSTI PRO URČITÉ ÚČELY. Některé státy nepřipouštějí při určitých transakcích možnost zříci se vyjádřených nebo nevyjádřených záruk. Z těchto důvodů se na vás nemusí uvedené prohlášení vztahovat.

Tato publikace může obsahovat technické nepřesnosti nebo tiskové chyby. Obsažené informace jsou pravidelně aktualizovány; změny budou zahrnuty do novějších vydání. Popsané výrobky nebo programy mohou být kdykoliv zlepšeny nebo změněny.

Odkazy na výrobky, programy nebo služby uvedené v této publikaci neznamenají, že by výrobce zamýšlel zpřístupnit je ve všech zemích, ve kterých působí. Odkaz na výrobek, program nebo službu není zamýšlen jako tvrzení nebo předpoklad, že by měl být použit pouze daný výrobek, program nebo služba. Místo nich lze použít libovolný funkční ekvivalentní výrobek, program či službu, pokud se tím neporuší žádný existující nárok na intelektuální vlastnictví. Za vyhodnocení a ověření provozu ve spojení s jinými výrobky, aplikacemi či službami, než které jsou výslovně vyznačeny výrobcem, odpovídá uživatel.

Technickou podporu naleznete na http://support.lexmark.com.

Informace o dodávkách spotřebního materiálu a souborech ke stažení naleznete na webové stránce **www.lexmark.com**.

© 2016 Lexmark International, Inc.

Všechna práva vyhrazena.

### Ochranné známky

Lexmark a logo Lexmark jsou ochranné známky nebo registrované ochranné známky společnosti Lexmark International, Inc. v USA nebo dalších zemích.

Adobe Flash Player a PCL jsou registrované ochranné známky nebo ochranné známky společnosti Adobe Systems Incorporated ve Spojených státech nebo v dalších zemích.

Microsoft, Windows, Active Directory a ActiveX jsou registrované ochranné známky nebo ochranné známky skupiny společností Microsoft v USA a dalších zemích.

Všechny ostatní ochranné známky jsou vlastnictvím příslušných vlastníků.

# Rejstřík

### Α

Active Directory konfigurace 23 nastavení 7 udělení oprávnění 7 vytvoření atributu 7 Active Directory pro možnost bez serveru konfigurace 34

### С

celková kvóta 41

### D

dočasná ID odznaků přidání 30 doména Active Directory připojování 16

### Ε

export konfiguračního souboru 36

### Η

heslo změna 39

### CH

chyba aplikace 44 chyba licence 45

### I

ID odznaků registrace 30 ikona aplikace přizpůsobení 34 ikona na domovské obrazovce přizpůsobení 34 import konfiguračního souboru 36 instalace ovladač tisku 15 instalace aplikace Lexmark Print Management Client 8, 17 instalace ovladače tiskárny 16

### Κ

Kerberos 5 konfigurace 24 konfigurace Active Directory 23 Active Directory pro možnost bez serveru 34 Kerberos 5 24 místní nastavení 35 nastavení aplikace 26 nastavení serveru SaaS 35 ověření LDAP+GSSAPI 24 Webový server pro možnost bez serveru 35 konfigurace aplikace Lexmark Print Management Client 8, 17 konfigurační soubor exportování nebo importování 36 konfigurační soubor pro operační systém Mac popis 17 konfigurační soubor pro operační systém Windows popis 9 konfigurační stránka pro aplikaci přístup 34 kontrolní seznam připravenost k nasazení 5 kontrolní seznam připravenosti k nasazení 5 kvóta pro barevný tisk 41 kvóty 41 správa 31 zobrazení 31

### L

Lexmark Management Console přístup 26 Lexmark Print Management Client instalace 8, 17 konfigurace 8, 17 Lexmark Print Management SaaS přístup 39

### Μ

místní nastavení konfigurace 35 místní tiskové úlohy uvolňování 28

### Ν

načítání tiskových úloh trvá dlouho 48 nastavení kalkulace úloh 35 prodlevy sítě a soketu 35 skupinové kvóty 32 tištěné protokoly chyb 35 základní nebo podrobné protokolování 35 nastavení Active Directory 7 nastavení aplikace konfigurace 26 nastavení předvoleb aplikace 35 nastavení serveru SaaS konfigurace 35 nastavení tisku změna výchozích hodnot 40 nelze načíst úlohy 46, 49 nelze přidat nová zařízení pomocí aplikace LMC řešení problémů 48

### 0

odebrání tiskoví zástupci 40 odesílání tiskových úloh 37 odstranění tiskové úlohy v aplikaci SaaS 40 tiskové úlohy v tiskárně 38 osobní zprávy o úlohách vytváření 42 otevření konfigurační stránky 34 ověření LDAP+GSSAPI konfigurace 24 ovladač tisku instalace 15, 16

### Ρ

postoupení tiskových úloh zástupcům 27 povolení uživatelům uvolňovat tiskové úlohy na jiné tiskárně 33 přehled 4 při používání pracovní stanice Mac se nelze připojit k aplikaci LPMC 48 přidání dočasná ID odznaků 30 skupiny 32 skupiny zástupců 29 tisková fronta 39 tiskoví zástupci 40 uživatelé do skupin 32 uživatelů do skupiny pomocí možnosti Přístup k funkcím 31 uživatelů pomocí možnosti Přístup k funkcím 31 zástupci v aplikaci SaaS 29 připojení domény Active Directory 16 přiřazení šablon zabezpečení 25 přístup Lexmark Management Console 26 Lexmark Print Management SaaS 39 přístup ke službě Print Management Console 27 přizpůsobení ikony aplikace 34

### R

registrace ID odznaků 30

### Ř

řešení problémů chyba aplikace 44 chyba licence 45 načítání tiskových úloh trvá dlouho 48 nelze načíst úlohy 46, 49 nelze přidat nová zařízení pomocí aplikace LMC 48 při používání pracovní stanice Mac se nelze připojit k aplikaci LPMC 48 tiskové úlohy nedokončují tisk 48 Tiskové úlohy SaaS se nezobrazují ve frontě Uvolnění tisku 49 tiskové úlohy uvolněné uživateli se nezobrazují v tiskové frontě 49 úlohy se nezobrazují ve frontě uvolnění tisku 45

### S

SaaS odesílání tiskových úloh 37 server pro uvolnění a sledování 35 shrnutí úlohy zobrazení 41 Schéma Active Directory vytvoření 7 skupinové kvóty nastavení 32 skupiny přidání 32 přidání uživatelů 32 skupiny zástupců přidání 29 sledování tiskových úloh 33 Služba Print Management Console přístup 27 správa kvóty 31 přístup k funkcím pro výchozí skupiny 30 přístup k funkcím pro výchozí uživatele 30 tisková fronta 39 správa tiskových front 27 stav serveru změna 26

### Š

šablony zabezpečení přiřazení funkce Ověření kartou 25 přiřazení pro funkci Uvolnění tisku 25 přiřazení pro interní účty 25

### Т

tisková fronta vytvoření 23

zobrazení a správa 39 tiskové fronty vytvoření 15 tiskové kvóty 41 tiskové úlohy odesílání 37 odesílání z aplikace SaaS 37 sledování 33 uvolnění na jiné tiskárně 33 tiskové úlohy nedokončují tisk 48 Tiskové úlohy SaaS se nezobrazují ve frontě Uvolnění tisku řešení problémů 49 tiskové úlohy uvolněné uživateli se nezobrazují v tiskové frontě řešení problémů 49 tiskové úlohy v aplikaci SaaS odstranění 40 tiskové úlohy v tiskárně odstranění 38 uvolňování 38 tiskoví zástupci odebrání 40 přidání 40

### U

uvolňování místní tiskové úlohy 28 tiskové úlohy na jiné tiskárně 33 tiskové úlohy v tiskárně 38 uživatelé přidání pomocí možnosti Přístup k funkcím 31

### Ú

úlohy se nezobrazují ve frontě uvolnění tisku 45

### V

výchozí nastavení tiskárny 40 výchozí přístup k funkcím správa skupin 30 správa uživatelů 30 vytváření osobních zpráv o úlohách 42 vytvoření schématu Active Directory 7 vytvoření tiskové fronty 23 vytvoření tiskových front 15 vzorový konfigurační soubor pro operační systém Mac 17 vzorový konfigurační soubor pro operační systém Windows 9

### W

Webový server LDD 35 Webový server pro možnost bez serveru konfigurace 35

### Ζ

zástupce tiskové úlohy 40 zástupci v aplikaci SaaS přidání 29 změna heslo 39 stav serveru 26 výchozí nastavení tiskárny 40 zobrazení kvóty 31 shrnutí úlohy 41 tisková fronta 39 zobrazení a správa tiskových front 27 zobrazení tiskových front 27 zprávy o úlohách 42